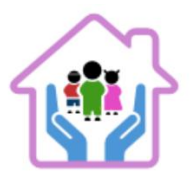

### Instrukcja opłaty za kurs – Płatność podzielona na 2,3 lub 4 raty

### Spis treści

| 1.  | Wprowadzenie                                                                        | str.1  |
|-----|-------------------------------------------------------------------------------------|--------|
| 2.  | KROK 1 – Wybór metody płatności.                                                    | .str.1 |
| 3.  | KROK 2 - Informacje o dostępnych opcjach płatności i ratalnych                      | str.2  |
| 4.  | KROK 3 - Wybór rat i konfiguracja                                                   | .str.3 |
| 5.  | KROK 4 - Realizacja zamówienia w koszyku                                            | str.3  |
| 6.  | KROK 5 - Wybór sposobu płatności                                                    | str.5  |
| 7.  | KROK 6 - Uzupełnienie danych osobowych do zamówienia                                | .str.5 |
| 8.  | KROK 7 - Opcjonalne dane do faktury                                                 | .str.5 |
| 9.  | KROK 8 - Akceptacja warunków i finalizacja zamówienia                               | str.6  |
| 10. | KROK 9 - Wybór opcji ratalnej dla wybranego sposobu płatności (Przelewy24.pl, tPay, |        |
|     | PayU)                                                                               | str.6  |
| 11. | KROK 10 – logowanie do platformy i zatwierdzenie oświadczenias                      | tr.19  |

### 1. Wprowadzenie

Aby ułatwić dostęp do kursów, oferujemy możliwość płatności podzielonej bez weryfikacji banku. Poniżej znajduje się instrukcja, jak skorzystać z tej opcji.

### KROK 1 – Wybór metody płatności

Na stronie głównej opiekunwzlobku.pl znajduje się sekcja z informacją o dostępnych opcjach ratalnych " A MOŻE CHCESZ KURS NA RATY?".

Wybierz przycisk 'Sprawdź opcje płatności pod infografiką "PODZIELONE PŁATNOŚCI BEZ BANKOWEJ WERYFIKACJI". System automatycznie przekieruje Cię na stronę ze szczegółowymi opcjami ratalnymi.

#### TERAZ TO JUŻ WSZYSTKO!

# NIE MAMY PRZED TOBĄ ŻADNYCH TAJEMNIC, POKAZALIŚMY WSZYSTKIE KARTY

#### KURS + BONUSY, TYLKO TERAZ 1599 ZŁ!

Twój czas na skorzystanie z oferty 1499zł minął. Nadal możesz zapisać się na kurs w cenie 1599 zł, przyciskiem poniżej.

ZAPISZ SIĘ NA KURS W CENIE 1599 ZŁ

IOO% GWARANCJI LEGALNOŚCI ZAŚWIADCZENIA - LUB ZWROT PIENIĘDZY!
 IOO% ZDAWALNOŚCI EGZAMINU
 Wysokie wsparcie posprzedażowe - możesz na nas liczyc

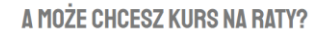

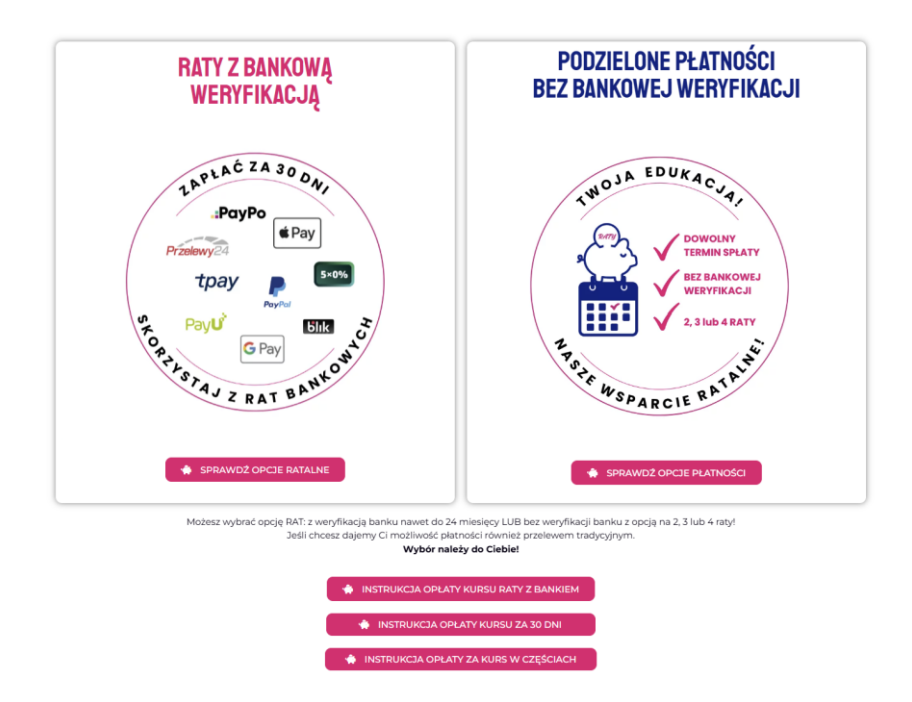

# KROK 2 - Informacje o dostępnych opcjach płatności i ratalnych

Na stronie przedstawiającej szczegóły płatności podzielonej <u>https://opiekunwzlobku.pl/platnosc-w-ratach-bez-weryfikacji-bankowej-platnosc-podzielona/</u>znajdziesz sekcje:

- Najczęstsze pytania i odpowiedzi
- Jakie płatności w częściach są dostępne bez udziału banku: "PODZIELONA PŁATNOŚĆ".
- Infografikę przedstawiającą proces jak działa płatność w ratach "RATY Z WERYFIKACJĄ BANKU"

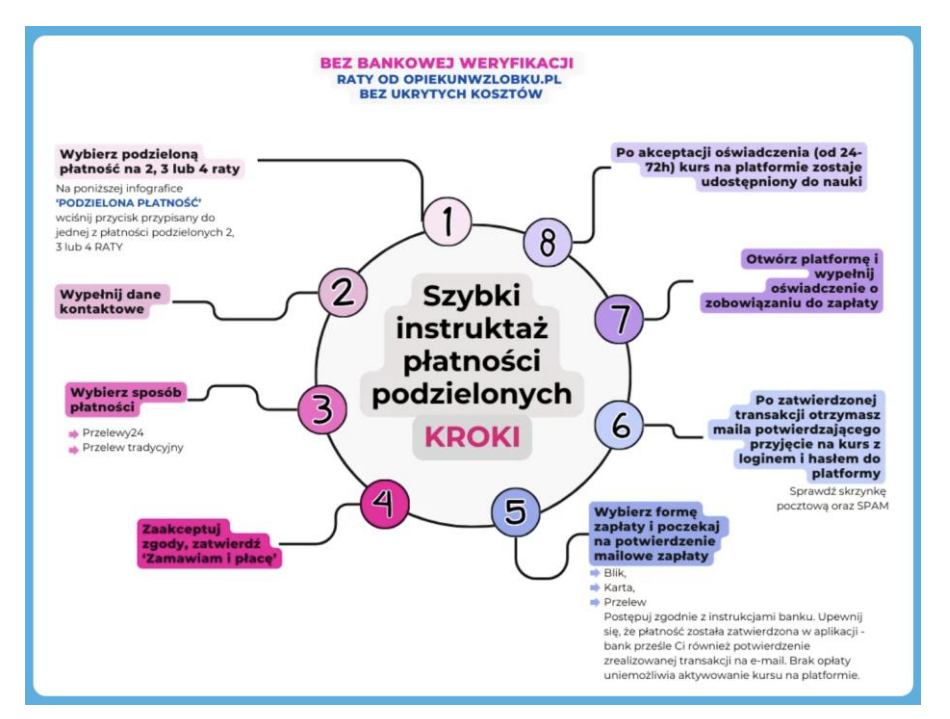

### KROK 3 – Wybór rat i konfiguracja

Na infografice **'Podzielona płatność'** znajdują się przyciski umożliwiające wybór opłaty w **2, 3 lub 4 ratach**, bez ukrytych kosztów i bez konieczności weryfikacji bankowej.

Masz możliwość spłaty kolejnych rat w dowolnym momencie, **przed podejściem do kursu Pierwsza Pomoc Przedmedyczna lub egzaminu końcowego.** 

#### UWAGA:

Stateczna rata musi zostać uregulowana, aby móc przystąpić do kursu lub egzaminu.

**Harmonogram spłat jest elastyczny** – nie musisz regulować rat co miesiąc, samodzielnie decydujesz, kiedy dokonasz przelewu.

Wybierz jedną z opcji płatności podzielonej wciskając przycisk:

- > 2 RATY PO 809 ZŁ
- > 3 RATY PO 539 ZŁ
- > 4 RATY PO 409 ZŁ

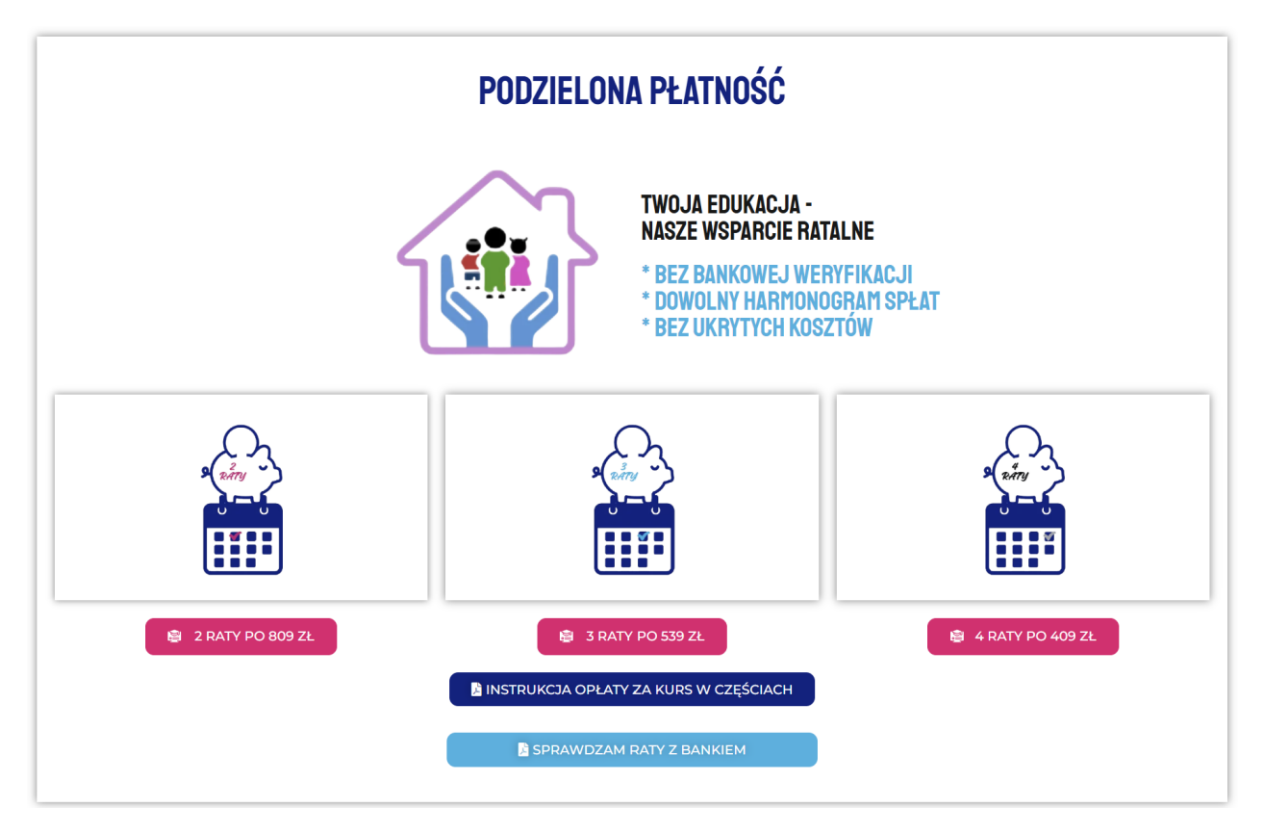

#### KROK 4 – Realizacja zamówienia w koszyku

Po zatwierdzeniu jednego z przycisków, system przeniesie Cię do koszyka, gdzie zobaczysz dodany kurs z kwotą pierwszej raty do zapłaty.

Poniższy zrzut koszyka przedstawia opcję płatności podzielonej dla przycisku: 4 RATY.

Jednocześnie pojawia się możliwość opłaty za kurs w całości (jednej racie) ze zniżką 100zł.

| strona główna | iowien                                                        | <b>IE</b><br>Zamówienie                                                                                                    |                                                                                                    |                                                           |
|---------------|---------------------------------------------------------------|----------------------------------------------------------------------------------------------------|----------------------------------------------------------------------------------------------------|-----------------------------------------------------------|
| Produkt       | y w koszyku                                                   |                                                                                                    |                                                                                                    |                                                           |
|               | 4 raty - Kurs opiek<br>podstawie decyzji<br>program od 10.10. | una w żłobku na<br>MRPiPS - aktualny <b>40</b><br>2024 r                                                                                                    | 99.00 PLN                                                                                                    | â Usu                                                     |
| Pła           | atność jednorazov                                             | va Kurs Opiekuna 280h                                                                                                    | <del>1599</del>                                                                                              | <del>PLN</del> 1499 PLN                                   |
| Kod as        | W FARECE<br>AABBAA<br>Baara                                   | Najniższa cena z ostatnich 30 dni<br>opłać jednorazowo i otrzym:<br>płatność jednorazową z góry<br>Wpisz kod zniżkowy przy pła<br>CAŁOSC8 i obniż cenę aż o 8 | przed obniżką wynosiła: 1:<br>aj TYLKO teraz kod zn<br>( zniżka nie obejmuji<br>tności całościowej ( n<br>%! | 599.00 PLN<br>iżkowy na<br>e rat )<br>ie raty ) o treści: |
| Kod zniż      | kowy Dodaj                                                    |                                                                                                    |                                                                                                    |                                                           |

Jeśli zdecydujesz się skorzystać ze zniżki, zaznacz lewym przyciskiem myszy okienko przy 'Płatność jednorazowa Kurs Opiekuna 280h'. System automatycznie usunie płatność podzieloną z koszyka i nadpisze ją zrabatowaną o 100zł kwotą za cały kurs.

| Zamówienie                                                            |                                                                                                    |                                                                                                    |  |  |  |
|-----------------------------------------------------------------------|----------------------------------------------------------------------------------------------------|----------------------------------------------------------------------------------------------------|--|--|--|
| trona główna opiekunwzlobku.pl > Zamówienie                           |                                                                                                    |                                                                                                    |  |  |  |
| y w koszyku                                                           |                                                                                                    |                                                                                                    |  |  |  |
| Kurs Opiekuna aktualny program od<br>10.10.2024 r + Akademia Opiekuna | <b>1499.00 PLN</b><br><del>1599.00 PLN</del>                                                                                         | â Usuń                                                                                                    |  |  |  |
| kowy Dodaj                                                            |                                                                                                    |                                                                                                    |  |  |  |
|                                                                       | Łącznie:                                                                                                    | 1499.00 PLN                                                                                                    |  |  |  |
|                                                                       | opiekunwzłobku.pl > Zamówienie<br>y w koszyku<br>Kurs Opiekuna aktualny program od<br>10.10.2024 r + Akademia Opiekuna<br>kowy Dodaj | opiekunwzłobku.pl > Zamówienie<br>y w koszyku<br>Kurs Opiekuna aktualny program od<br>10.10.2024 r + Akademia Opiekuna<br>kowy Dodaj<br>Łącznie: |  |  |  |

Jeśli zdecydujesz się pozostać przy podzielonej płatności, przejdź od razu do wyboru sposobu płatności.

#### KROK 5 - Wybór sposobu płatności

Wybierz sposób płatności umożliwiający skorzystanie z opcji ratalnych. Do wyboru są:

- 5.1 Przelewy24.pl
- 5.2 PayPal
- 5.3 PayU
- 5.4 tPay
- 5.5 Przelew tradycyjny

Wybierz sposób płatności

przelewy24.pl
 PayPal
 PayU
 tpay.com
 Przelew tradycyjny

Szczegółowy opis w kroku 9.

### KROK 6 - Uzupełnienie danych osobowych do zamówienia

#### Wypełnij dane Zamawiającego.

|                                                                                             | 🔮 Gwarancja<br>Legalności Za                                                                                                    | a wiarygodności<br>aświadczeń                                                                                                    |
|---------------------------------------------------------------------------------------------|----------------------------------------------------------------------------------------------------|----------------------------------------------------------------------------------------------------|
| Wybierz sposób płatności<br>przelewy24.pl<br>PayPal<br>PayU<br>payLom<br>przelew tradycyjny | UWAGA zmiany od<br>Opiekun w żłokku r<br>zaświadczenie wyd<br>decyzji Ministerstw<br>legalności. Pamięta<br>nowe przepisy a my<br>nowymi przepisami<br>25/2024 | 10.10.2024! Kupując nasz kurs-<br>nasz gwarancję, że<br>ajemy na podstawie AKTUALNEJ<br>a. Masz Gwarancję 100%<br>ją że 10.10.2024 weszły w życie<br>posługujerny się właśnie<br>I nowym numerem decyzji |
| Kup na prezent (otrzymasz voucher, który możesz przekazać osobie obdarowywanej)             |                                                                                                    |                                                                                                    |
|                                                                                             | Certyfikat                                                                                                    | SSL                                                                                                    |
| Zamawiający                                                                                 | Dajemy Ci gwarancj                                                                                                    | ę i bezpieczeństwo, która                                                                                                    |
| Adres e-mail *                                                                              | pozwoli Ci zachowa                                                                                                    | ć pełną ochronę podczas                                                                                                    |
|                                                                                             | użytkownikiem a se                                                                                                    | rwerem.                                                                                                    |
| Imię *                                                                                      | 🔒 Bezpieczni                                                                                                    | e płatności                                                                                                    |
|                                                                                             | Przelewy24                                                                                                    | PayPal                                                                                                    |
| Nazwisko *                                                                                  |                                                                                                    |                                                                                                    |
|                                                                                             | PayU                                                                                                    | tpay                                                                                                    |
| Numer telefonu *                                                                            |                                                                                                    |                                                                                                    |
|                                                                                             |                                                                                                    |                                                                                                    |
| Komentarz do zamówienia                                                                     |                                                                                                    |                                                                                                    |
| Komentarz do zamówienia                                                                     |                                                                                                    |                                                                                                    |
|                                                                                             |                                                                                                    |                                                                                                    |
|                                                                                             |                                                                                                    |                                                                                                    |
|                                                                                             |                                                                                                    |                                                                                                    |
|                                                                                             | 1                                                                                                    |                                                                                                    |

### KROK 7 - Opcjonalne dane do faktury

Jeśli potrzebujesz fakturę, zaznacz pole 'Chcę otrzymać fakturę'.

System otworzy okno z formularzem do wypełnienia danych do faktury. Wypełnij je.

Jeśli nie potrzebujesz faktury – przejdź dalej bez zaznaczania pola 'Chcę otrzymać fakturę'.

| Dane do fakt      | ury |  |  |
|-------------------|-----|--|--|
| Zamawiam jako *   |     |  |  |
| Osoba fizyczna    |     |  |  |
| Imię i nazwisko * |     |  |  |
| Ulica *           |     |  |  |
| Numer budynku *   |     |  |  |
| Numer lokalu      |     |  |  |
| Kod pocztowy *    |     |  |  |
|                   |     |  |  |

#### KROK 8 - Akceptacja warunków i finalizacja zamówienia

W kolejnym kroku zaznacz wszystkie zgody i zatwierdź przyciskiem 'Zamawiam i płacę'.

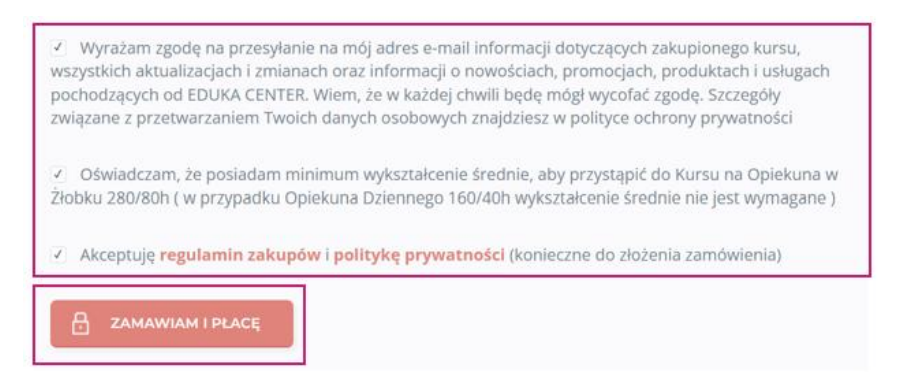

#### KROK 9 – wybór opcji płatności dla wybranego sposobu płatności

System otworzy okno z dostępnymi rodzajami płatności możliwymi dla wybranego wcześniej sposobu płatności i z kwotą pierwszej raty – w naszym przykładzie 409 zł wynika z opcji podzielonej płatności na 4 raty.

# Przelewy24.pl

Dla Przelewy24.pl wybierz jedną z dostępnych opcji: Przelew online i tradycyjny, BLIK, Visa Mobile, Płatność kartą, Google Pay.

| Przelewy                          | 24                                                                                                    | 14:45 <b>O</b> | = =   |
|-----------------------------------|----------------------------------------------------------------------------------------------------|----------------|-------|
| DO ZAPŁATY<br>409.00 PL           | N                                                                                                    |                | 72564 |
|                                   | Przelew online i tradycyjny                                                                                | 朣              |       |
|                                   | BLIK                                                                                                    | 6              |       |
|                                   | Visa Mobile                                                                                                | VISA []        |       |
|                                   | SZYBKO I BEZPIECZNIE<br>Płatność kartą                                                                     | C» VISA 🌒      |       |
|                                   | Google Pay                                                                                                 | (G Pay)        |       |
|                                   | Limit P24NOW (Płacę później lub na raty)                                                                   | P24NOW         | -     |
|                                   | Raty i płatności odroczone                                                                                 | 6              |       |
|                                   | C VISA C<br>Click to Pay<br>Kilknij. zopiać i gotowe                                                       |                |       |
| Płacąc akceptu<br>Administratorer | jesz <u>Regulamin Przelewy24</u><br>m Twoich danych osobowych jest spółka PayPro S.A. <u>Czytaj całość</u> |                |       |

• Przelew online lub tradycyjny – wybierz bank i zapłać za pierwszą ratę kursu

|   |                     | $\frown$ |                               |                       |                                  |            |
|---|---------------------|----------|-------------------------------|-----------------------|----------------------------------|------------|
| L | Przelewy            | Ⅲ        | m <mark>Ban</mark> k          | 蘭 Bank Polski         | 📣 Santander                      | ING ಖ      |
|   | BLIK                | Б        | Sank Pekao                    | ALIOR                 | ıntelıgo                         |            |
|   | Visa Mobile         | VISA     | citi handlowy                 | V E<br>L O            | BNP PARIBAS                      | PLACE BOS  |
|   | Płatność kartą      | VISA     | Pocztowy 24                   | Banki<br>Spółdzielcze | VOLKSWAGEN<br>FINANCIAL STEVICES | Nest!      |
|   | Google Pay          | (G Pay)  | plus&bank                     | BANK NOWY S.A.        | Financial Services               | Millennium |
|   | Limit P24NOW        | P24NOW   | <b>P</b> 24 - ••• - ••• - ••• |                       |                                  |            |
|   | Raty i<br>odroczone | 6        |                               |                       |                                  |            |

**UWAGA:** Jeśli zdecydujesz się na przelew online upewnij się, że proces przeszedł do końca – na adres mailowy powinno przyjść powiadomienie o dokonaniu zapłaty w Twoim imieniu.

**UWAGA 2**: Jeśli zdecydujesz się na przelew tradycyjny należy go wykonać we własnym zakresie w aby aktywować kurs na platformie – zalogować się do banku i dokonać płatności na adres rachunku bankowego:

EDUKA CENTER Katarzyna Yüce Michałkowicka 28 41-100 Siemianowice Śląskie, Polska

# Bank Millennium S.A 74 1160 2202 0000 0005 3986 2478

Na stronie pojawi się podziękowanie za zakup kursu i informacja gdzie znaleźć login i hasło na platformę kursową.

|                                       | internetowy                                                                                                    | ym!                                                                                                    |           |
|---------------------------------------|----------------------------------------------------------------------------------------------------|----------------------------------------------------------------------------------------------------|-----------|
|                                       | Poniżej znajdziesz podsumowanie najwa                                                                                           | ¥żniejszych informacji.                                                                                       |           |
|                                       | Potwierdzenie transakcji:                                                                                                    |                                                                                                    |           |
|                                       | Nr płatności:                                                                                                    | 235213                                                                                                    |           |
|                                       | Status płatności:                                                                                                    | W toku                                                                                                    |           |
|                                       | Metoda płatności:                                                                                                    | przelewy24.pl                                                                                                 |           |
|                                       | Kwota łącznie:                                                                                                    | 409.00 PLN                                                                                                    |           |
|                                       |                                                                                                    |                                                                                                    |           |
|                                       | Zakupione produkty:                                                                                                    |                                                                                                    |           |
|                                       | Kurs Opiekuna aktualny program od<br>10.10.2024 r + Akademia Opiekuna                                                           | 409.00 PLN                                                                                                    |           |
|                                       | swoją skrzynkę i sprawdź maila od nas i k<br>( bo tam mogły wpaść od<br>Osobnym mailem z działu ksiegowości otrzymasz również r | <mark>koniecznie skrzynkę SPAM/foldery/ir</mark><br>d nas maile )<br>potwierdzenie wpłaty ( paragon/fakturę ) | nne/ofert |
| A teraz przejdź na s                  | ,                                                                                                    |                                                                                                    |           |
| A teraz przejdź na s<br>MASZ PYTANIA? | ,                                                                                                    |                                                                                                    |           |
| A teraz przejdź na s<br>MASZ PYTANIA? | pisz do nas: info@opiekunwzlobku.pl – pracujemy od                                                                              | poniedziałku do piątku od 7.00-16.00                                                                          |           |
| A teraz przejdź na s<br>MASZ PYTANIA? | pisz do nas: info@opiekunwzlobku.pl – pracujemy od                                                                              | poniedziałku do piątku od 7.00-16.00                                                                          |           |

UWAGA 3: Kurs na platformie aktywuje się dopiero po odnotowaniu płatności.

 BLIK – wybierz przycisk blik i postępuj zgodnie z instrukcjami – otworzy się powiązane z bankiem okno z polami do wprowadzenia 4-ro cyfrowego kodu. Pobierz kod w aplikacji bankowej, wprowadź go na stronie i potwierdź operację w aplikacji bankowej. Po potwierdzeniu w aplikacji rata zostanie zapłacona.

|   | Przelewy 🚊          | BLIK                                                                                          |
|---|---------------------|-----------------------------------------------------------------------------------------------|
|   | BLIK                |                                                                                               |
| 1 | Visa Mobile 🛛 🗤 🕄   |                                                                                               |
|   | Płatność kartą 💔    |                                                                                               |
|   | Google Pay GPay     | blik Płacę<br>później                                                                         |
|   | Limit P24NOW        | NOWOŚĆ OD BLIKA:                                                                              |
|   | Raty i<br>odroczone | <ul> <li>KUP TERAZ, ZAPEAL ZA SU DNT</li> <li>TYSKAJ LIMIT NA ZAKUPY W KILKA MINUT</li> </ul> |

UWAGA: Jeśli zdecydujesz się na BLIK upewnij się, że potwierdziłaś / potwierdziłeś proces w aplikacji bankowej. Tylko jeśli płatność zostanie zatwierdzona w aplikacji bankowej, zakup zostanie zrealizowany a na stronie sklepu pojawi się podziękowanie za zakup. W przypadku braku zaakceptowania płatności w aplikacji bankowej, płatność nie zostanie zrealizowana a kurs nie zostanie aktywowany.

• Visa Mobile – aby zapłacić za pierwszą ratę kursu trzeba mieć aktywną usługę Visa Mobile w aplikacji swojego banku. Po wprowadzeniu numeru telefonu, wybierz przycisk Płacę.

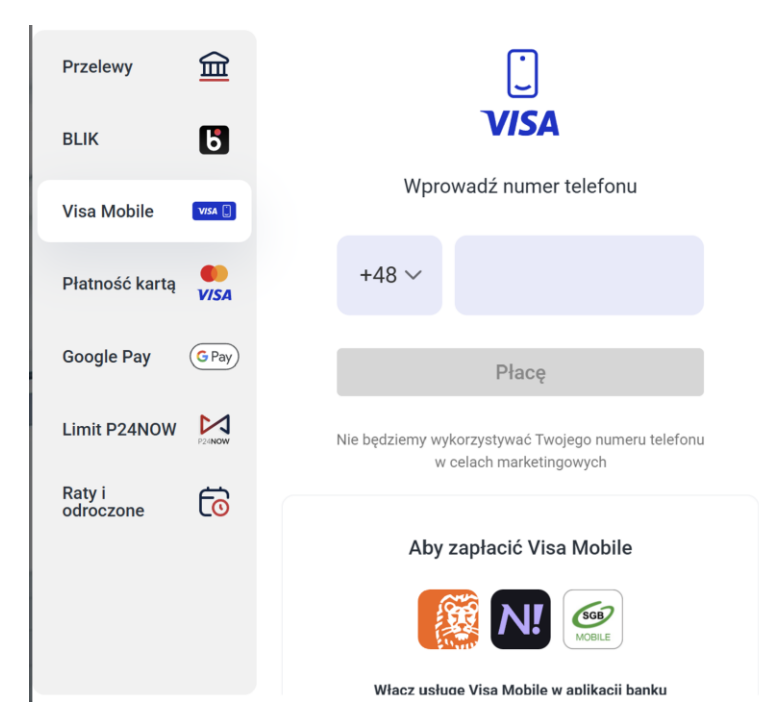

System w pierwszej kolejności sprawdzi, czy wprowadzony numer telefonu jest powiązany z usługą **Visa Mobile.** Następnie otrzymasz powiadomienie push lub zostaniesz przekierowany do aplikacji bankowej, w której należy zaakceptować płatność pinem, odciskiem palca lub Face ID. Po zatwierdzeniu transakcji system przekieruje Cię z powrotem na stronę sklepu, gdzie zobaczysz potwierdzenie udanej płatności i podziękowanie za zakup.

**UWAGA:** Jeśli zdecydujesz się na płatność kartą upewnij się, że proces przeszedł do i że płatność została zatwierdzona w aplikacji bankowej. Dopiero po akceptacji płatności zakup zostanie zrealizowany a na stronie sklepu pojawi się podziękowanie za zakup. W przypadku braku zaakceptowania płatności w aplikacji bankowej, płatność nie zostanie zrealizowana a kurs nie zostanie aktywowany.

# tPay.com

Opcje płatności podzielonej w tPay:

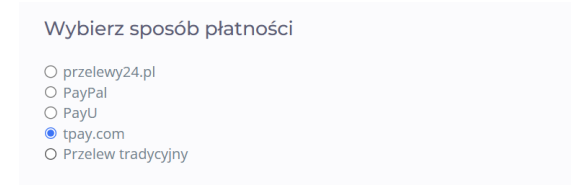

Po zaznaczeniu tPay, system otworzy okno z oferowanymi rodzajami płatności.

Wyszukaj opcje:

- BLIK
- Przelew
- Portfele elektroniczne

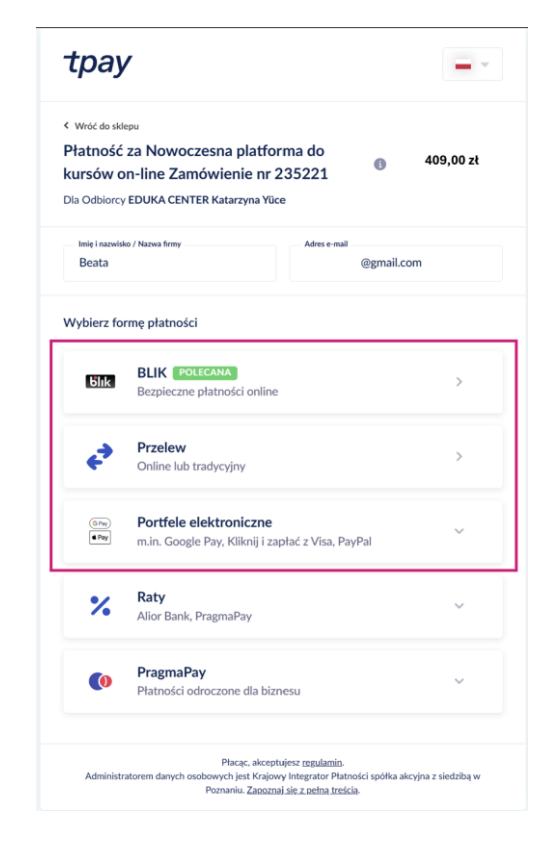

Dopasuj do swoich potrzeb:

 BLIK – wybierz przycisk blik i postępuj zgodnie z instrukcjami – otworzy się powiązane z bankiem okno z polami do wprowadzenia 4-ro cyfrowego kodu. Pobierz kod w aplikacji bankowej, wprowadź go na stronie i potwierdź operację w aplikacji bankowej. Po potwierdzeniu w aplikacji rata zostanie zapłacona.

|                                                                                                    | blik ⊕ <sup>p</sup> L ∨                                                                                                    |
|----------------------------------------------------------------------------------------------------|----------------------------------------------------------------------------------------------------|
|                                                                                                    | /OPT/X////TR-NFA-F9LMKTX<br>dla EDUKA CENTER Katarzyna Yzce<br>w Tpaycom<br>http://popierwszedziecko.pl                                                          |
|                                                                                                    | 409,00 zł                                                                                                    |
|                                                                                                    | Kod BLIK Skąd wziąć kod?                                                                                                    |
|                                                                                                    | Dalej Dalej                                                                                                    |
|                                                                                                    | Anuluj                                                                                                    |
|                                                                                                    | Platnské realizowana za podrednictwem tpayzom                                                                                                    |
| Informacje o plikach cooki<br>Ten servis korzysta z plików<br>wyrażasz zgodę na umiesz<br>przeglądarki. <u>Wiecej</u> | croskie w catu umożliskienia dokonywania platostoś BLK. Konystając z servisu<br>zenia pliku cookie w Twolm urządzeniu Jeśli nie wyszkasz zgody, zmień ustawienia |

UWAGA: Jeśli zdecydujesz się na BLIK upewnij się, że potwierdziłaś / potwierdziłeś proces w aplikacji bankowej. Tylko jeśli płatność zostanie zatwierdzona w aplikacji bankowej, zakup zostanie zrealizowany a na stronie sklepu pojawi się podziękowanie za zakup. W przypadku braku zaakceptowania płatności w aplikacji bankowej, płatność nie zostanie zrealizowana a kurs nie zostanie aktywowany.

• Przelew online lub tradycyjny – wybierz bank i zapłać za pierwszą ratę kursu

| Wróć do sklepu       |                       |                |             |
|----------------------|-----------------------|----------------|-------------|
| Płatność za Nov      | voczesna platfor      | ma do          | 409,00 zł   |
| Dia Odbiorcy EDUKA   | CENTER Katarzyna Yüce | e 35221        |             |
|                      |                       |                |             |
| Zmień metodę j       | płatności             |                |             |
| ALIOR                | 🖳 Bank Pekao          | Bank Polski    | ıntelıgo    |
| mBank                | ING ಖ                 | Millennium     | 💩 Santander |
| <b>cîtî</b> handlowy |                       | V E<br>L O     | Pocztowy 24 |
| BANKI                | BNP PARIBAS           | BANK NOWY S.A. | Nest!       |
| pluse                | bank Se               | PA             |             |
|                      |                       |                |             |

**UWAGA:** Jeśli zdecydujesz się na przelew online upewnij się, że proces przeszedł do końca – na adres mailowy powinno przyjść powiadomienie o dokonaniu zapłaty w Twoim imieniu.

**UWAGA 2**: Jeśli zdecydujesz się na przelew tradycyjny należy go wykonać we własnym zakresie aby aktywować kurs na platformie – zalogować się do banku i dokonać płatności na adres rachunku bankowego:

EDUKA CENTER Katarzyna Yüce Michałkowicka 28 41-100 Siemianowice Śląskie, Polska

## Bank Millennium S.A 74 1160 2202 0000 0005 3986 2478

Na stronie pojawi się podziękowanie za zakup kursu i informacja gdzie znaleźć login i hasło na platformę kursową.

|                                                           | internetow                                                                                                    | /ym!                                                                                                    |      |
|-----------------------------------------------------------|----------------------------------------------------------------------------------------------------|----------------------------------------------------------------------------------------------------|------|
|                                                           | Poniżej znajdziesz podsumowanie naj                                                                                                    | ważniejszych informacji.                                                                                                    |      |
|                                                           | Potwierdzenie transakcji:                                                                                                    |                                                                                                    |      |
|                                                           | Nr płatności:                                                                                                    | 235213                                                                                                    |      |
|                                                           | Status płatności:                                                                                                    | W toku                                                                                                    |      |
|                                                           | Metoda płatności:                                                                                                    | przelewy24.pl                                                                                                    |      |
|                                                           | Kwota łącznie:                                                                                                    | 409.00 PLN                                                                                                    |      |
|                                                           |                                                                                                    |                                                                                                    |      |
|                                                           | Zakupione produkty:<br>Kurs Opiekuna aktualny program od<br>10.10.2024 r + Akademia Opiekuna                                                                                                  | 409.00 PLN                                                                                                    |      |
|                                                           |                                                                                                    |                                                                                                    |      |
| A teraz przejdź                                           | na swoją skrzynkę i sprawdź maila od nas i<br>( bo tam mogły wpaść<br>Osobnym mailem z działu księgowości otrzymasz równie                                                                    | i koniecznie skrzynkę SPAM/foldery/inne/o<br>od nas maile )<br>ż potwierdzenie wpłaty ( paragon/fakturę )                                             | fert |
| A teraz przejdź<br>MASZ PYTANIA?                          | na swoją skrzynkę i sprawdź maila od nas i<br>( bo tam mogły wpaść<br>Osobnym mailem z działu księgowości otrzymasz równie                                                                    | i koniecznie skrzynkę SPAM/foldery/inne/o<br>od nas maile )<br>ż potwierdzenie wpłaty ( paragon/fakturę )                                             | fert |
| A teraz przejdź<br>Masz pytania?                          | na swoją skrzynkę i sprawdź maila od nas i<br>( bo tam mogły wpaść<br>Osobnym mailem z działu księgowości otrzymasz równie<br>pisz do nas: info@opiekunwzlobku.pl – pracujemy o               | i koniecznie skrzynkę SPAM/foldery/inne/od<br>od nas maile )<br>ż potwierdzenie wpłaty ( paragon/fakturę )<br>od poniedziałku do piątku od 7.00-16.00 | fert |
| A teraz przejdź<br>MASZ PYTANIA?<br>odpowiadamy na każdeg | na swoją skrzynkę i sprawdź maila od nas i<br>( bo tam mogły wpaść<br>Osobnym mallem z działu księgowości otrzymasz równie<br>pisz do nas: info@opiekunwzlobku.pl – pracujemy o<br>jo maila @ | i koniecznie skrzynkę SPAM/foldery/inne/o<br>od nas maile )<br>ż potwierdzenie wpłaty ( paragon/fakturę )<br>od poniedziałku do piątku od 7.00-16.00  | fert |

UWAGA 3: Kurs na platformie aktywuje się dopiero po odnotowaniu płatności.

 Portfele elektroniczne – po wciśnięciu przycisku PayPal, system automatycznie przeniesie Cię na stronę logowania PayPal. Po zalogowaniu zobaczysz dostępne źródła płatności powiązane z Twoim kontem PayPal. Po wybraniu metody płatności i zatwierdzeniu operacji, system przekieruje Cię ponownie do sklepu, gdzie pojawi się podziękowanie za zakup. Otrzymasz email z PayPal potwierdzający transakcję. Jeśli płatność się nie powiedzie (np. brak środków lub błąd techniczny), PayPal poinformuje Cię o problemie i pozwoli wybrać inną metodę płatności.

| Open       Portfele elektroniczne            • Pay       m.in. Google Pay, Kliknij i zapłać z Visa, PayPal |
|----------------------------------------------------------------------------------------------------|
| PayPal                                                                                                    |
| ₩ 409,00 PLN                                                                                               |
| Pay with PayPal<br>Enter your email address to get started.                                                |
| Email or mobile number<br>@gmail.com                                                                       |
| Next                                                                                                    |
| Pay with Debit or Credit Card                                                                              |
| Cancel and return to EDUKA CENTER KATARZYNA YUCE                                                           |
| Contact Us Privacy Legal Policy Updates Worldwide                                                          |

**UWAGA:** Jeśli zdecydujesz się na PayPal upewnij się, że proces przeszedł do końca – na adres mailowy powinno przyjść powiadomienie o dokonaniu zapłaty w Twoim imieniu.

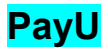

Dla PayU wybierz jedną z dostępnych opcji: Przelew online i tradycyjny, BLIK, Karta, Google Pay, Visa Checkout.

| Pay <b>u</b> ' |                               |           |                                                 |    |
|----------------|-------------------------------|-----------|-------------------------------------------------|----|
|                |                               |           |                                                 |    |
|                | Odbiorca<br>opiekunwzlobku.pl |           | Wybierz płatność                                |    |
|                | Twój adres e-mail             |           | Przelew<br>Wybierz swój bank                    |    |
|                | Do zapłaty                    | 409,00 zł |                                                 |    |
| ,              |                               |           | BLIK<br>Užyj kodu z bankowej aplikacji mobilnej |    |
|                |                               |           | Karta<br>Debetowa lub kredytowa VISA            |    |
|                |                               |           | Google Pay • Visa Checkout                      |    |
|                |                               |           | Płacę później<br>PayPo • Twisto                 |    |
|                |                               |           | Raty<br>decyzja nawet w 15 minut                |    |
|                |                               |           | Płacąc akceptujesz Zasady płatności PayU.       |    |
|                |                               |           |                                                 | 1. |

Przelew online lub tradycyjny – wybierz bank i zapłać za pierwszą ratę kursu

| Odbio           | orca                         |                                        | Przelew                             |                                    |                 |             |
|-----------------|------------------------------|----------------------------------------|-------------------------------------|------------------------------------|-----------------|-------------|
| opiek<br>Twój i | unwziobku.pi<br>adres e-mail |                                        | Bork Polski                         | mBank                              | -               | 🕹 Santander |
|                 | Chcę wesprz<br>we współprac  | eć 33. finał WOŚP<br>y z siepocycgo.pl | Bank Pekao                          | Millennium                         | ALIOR           | inteligo    |
| Do za           | platy                        | 409,00 zł                              | PRZELEW<br>ONLINE                   | cíti handlowy                      | BOS             | BNP PARIBAS |
|                 |                              |                                        | V E<br>L O                          | Banki<br>Spółdzielcze              | Bank Pocztowy   | plus#bank   |
|                 |                              |                                        | Nest!                               | A BANK NOWYSA                      |                 |             |
|                 |                              |                                        |                                     |                                    | UB.             |             |
|                 |                              |                                        | Przelew tradycyj<br>może trwać nawe | <b>ny</b><br>et do 3 dni roboczych |                 |             |
|                 |                              |                                        | -                                   |                                    | UB -            |             |
|                 |                              |                                        |                                     | Karta kredytow                     | a lub debetowa  |             |
|                 |                              |                                        |                                     | Wybierz inna n                     | atoda olatności |             |

**UWAGA:** Jeśli zdecydujesz się na przelew online upewnij się, że proces przeszedł do końca – na adres mailowy powinno przyjść powiadomienie o dokonaniu zapłaty w Twoim imieniu.

**UWAGA 2**: Jeśli zdecydujesz się na przelew tradycyjny należy go wykonać we własnym zakresie aby aktywować kurs na platformie – zalogować się do banku i dokonać płatności na adres rachunku bankowego:

EDUKA CENTER Katarzyna Yüce Michałkowicka 28 41-100 Siemianowice Śląskie, Polska

Bank Millennium S.A 74 1160 2202 0000 0005 3986 2478

Na stronie pojawi się podziękowanie za zakup kursu i informacja gdzie znaleźć login i hasło na platformę kursową.

|                              | Dziękujemy za zakupy w<br>internetowy                                                                                        | naszym sklepie<br>m!                                                                       |                       |
|------------------------------|----------------------------------------------------------------------------------------------------|--------------------------------------------------------------------------------------------|-----------------------|
|                              | Poniżej znajdziesz podsumowanie najważ                                                                                       | niejszych informacji.                                                                      |                       |
|                              | Potwierdzenie transakcji:                                                                                                    |                                                                                            |                       |
|                              | Nr płatności:                                                                                                    | 235213                                                                                     |                       |
|                              | Status płatności:                                                                                                    | W toku                                                                                     |                       |
|                              | Metoda platności:                                                                                                    | przelewy24.pl                                                                              |                       |
|                              | Kwota łącznie:                                                                                                    | 409.00 PLN                                                                                 |                       |
|                              |                                                                                                    |                                                                                            |                       |
|                              | Zakupione produkty:                                                                                                    |                                                                                            |                       |
|                              | Kurs Opiekuna aktualny program od<br>10.10.2024 r + Akademia Opiekuna                                                        | 409.00 PLN                                                                                 |                       |
| A teraz przejdź na           | swoją skrzynkę i sprawdź malia od nas i k<br>(bo tam mogły wpaść oc<br>Osobnym maliem z drału księgowości drzymasz również p | oniecznie skrzynkę SPAM/foldery/<br>I nas maile )<br>twierdzenie wpłaty (paragon/fakturę ) | inne/oferty *         |
| MASZ PYTANIA?                |                                                                                                    |                                                                                            |                       |
|                              | pisz do nas: info@opiekunwzlobku.pl – pracujemy od p                                                                         | oniedziałku do piątku od 7.00-16.00                                                        |                       |
| odpowiadamy na każdego m     | aila 😐                                                                                                    |                                                                                            |                       |
| Dziękujemy za zaufanie i kon | iecznie korzystaj z Akademii Opiekuna ( znaj dziesz ją po                                                                    | o zalogowaniu w MENU – moje kursy, którą tworzymy a                                        | z pasji i inspirujemy |

UWAGA 3: Kurs na platformie aktywuje się dopiero po odnotowaniu płatności.

 BLIK – wybierz przycisk blik i postępuj zgodnie z instrukcjami – otworzy się powiązane z bankiem okno. Wybierz Zapłać 409zl. Otworzy się okno z polami do wprowadzenia 4-ro cyfrowego kodu. Pobierz kod w aplikacji bankowej, wprowadź go na stronie i potwierdź operację w aplikacji bankowej. Po potwierdzeniu w aplikacji rata zostanie zapłacona.

| Pay <b>U</b> |                               |                                                   |                                                                     |                                                 |     |
|--------------|-------------------------------|---------------------------------------------------|---------------------------------------------------------------------|-------------------------------------------------|-----|
|              | Odbiorca<br>opiekunwzłobku.pl |                                                   | BLIK                                                                | گاند                                            |     |
|              | Twói adres e.mail             |                                                   | Przeniesiemy Cię do strony BLIk<br>płatność i potwierdzisz ją w ban | , gdzie dokończysz<br>kowej aplikacji mobilnej. | ••• |
|              | Chcę wesprze<br>we współpracy | ć 33. finał WOŚP<br>z <mark>siepocycago.pl</mark> | Zapłać 409                                                          | 9,00 zł                                         |     |
|              | Do zapłaty                    | 409,00 zł                                         | LUB<br>Wybierz inną meto                                            | odę płatności                                   |     |
|              |                               |                                                   | Płacąc akceptujesz Zasady                                           | płatności PayU.                                 | ••• |
|              |                               |                                                   |                                                                     |                                                 |     |

**UWAGA:** Jeśli zdecydujesz się na BLIK upewnij się, że potwierdziłaś / potwierdziłeś proces w aplikacji bankowej. Tylko jeśli płatność zostanie zatwierdzona w aplikacji bankowej, zakup zostanie zrealizowany a na stronie sklepu pojawi się podziękowanie za zakup. W przypadku braku zaakceptowania płatności w aplikacji bankowej, płatność nie zostanie zrealizowana a kurs nie zostanie aktywowany.

 Karta – wybierz przycisk Karta i postępuj zgodnie z instrukcjami – otworzy się powiązane z bankiem okno. Wprowadź dane karty i wybierz 'Zapłać 409zl'. Możesz zostać przekierowany do systemu 3D Secure, gdzie będziesz musiał potwierdzić transakcję w aplikacji bankowej lub kodem SMS. Po potwierdzeniu rata zostanie zapłacona.

| y <b>U</b> `                                       |                                             |                      |                          |
|----------------------------------------------------|---------------------------------------------|----------------------|--------------------------|
| Odbiorca<br>opiekunwzłobku.pl<br>Twói adres e-mail |                                             | Karta<br>Numer karty | VISA                     |
| Do zapłaty                                         | 409,00 zł                                   | Ważna do             | cw                       |
| Zm                                                 | ień walutę                                  | MM/RR                |                          |
| Aby uniknąć kosztów<br>wybierz płatność w          | w przewalutowania,<br>walucie swojej karty. | Za                   | ptać 409,00 zt           |
|                                                    |                                             | Port                 | LUB                      |
|                                                    |                                             | Wybierz i            | nną metodę płatności     |
|                                                    |                                             | Płacac akceptuje     | z Zasady płatności PayU, |
|                                                    |                                             |                      |                          |

**UWAGA**: Jeśli zdecydujesz się na Kartę upewnij się, że potwierdziłaś / potwierdziłeś proces w aplikacji bankowej. Tylko jeśli płatność zostanie zatwierdzona, zakup zostanie zrealizowany a na stronie sklepu pojawi się podziękowanie za zakup. W przypadku braku zaakceptowania płatności, płatność nie zostanie zrealizowana a kurs nie zostanie aktywowany.

• Portfele elektroniczne – po wciśnięciu przycisku PayPal, system automatycznie przeniesie Cię na stronę z dostępnymi możliwościami płatności: Google Pay i Visa Checkout.

| Odbiorca       opiekunwzłobku.pl         Twój adres e-mail       Google Pay         Do zapłaty       409,00 zł         Zmień walutę       Visa Checkout         Aby uniknąć kosztów przewalutowania, wybierz płatność w walucie swojej karty.       LUB |                                           |                                            |                                                | SHOW OF     |
|----------------------------------------------------------------------------------------------------|-------------------------------------------|--------------------------------------------|------------------------------------------------|-------------|
| Twój adres e-mail     Google Pay       Do zapłaty     409,00 zł       Zmień walutę     Visa Checkout       Aby uniknąć kosztów przewalutowania, wybierz płatność w walucie swojej karty.                                                                | Odbiorca<br>opiekunwzłobku.pl             |                                            | Portfele elektroniczne                         |             |
| Do zapłaty     409,00 zł       Zmień walutę     Visa Checkout       Aby uniknąć kosztów przewalutowania, wybierz płatność w walucie swojej karty.     LUB                                                                                               | Twój adres e-mail                         |                                            | Google Pay<br>Zapłać bezpiecznie dowolną kartą | (G Pay)     |
| Zmień walutę  Aby uniknąć kosztów przewalutowania, wybierz płatność w walucie swojej karty.  Wybierz inna metoria platności                                                                                                    | Do zapłaty                                | 409,00 zł                                  |                                                |             |
| Aby uniknąć kosztów przewalutowania,<br>wybierz płatność w walucie swojej karty,<br>Wychierz inna metorka płatności                                                                                                    | Zm                                        | ień walutę                                 | Visa Checkout                                  | C≫          |
| Wabierz inna metode platności                                                                                                    | Aby uniknąć kosztów<br>wybierz platność w | w przewalutowania,<br>walucie swojej karty | LUB                                            |             |
| wybierz mią metodę piau ości                                                                                                    | injust platitus i                         | nonacie sinojej kontyr                     | Wybierz inną metodę                            | płatności   |
|                                                                                                    |                                           |                                            | N I                                            | 0.00 0000 0 |

Po wybraniu preferowanej metody płatności, system automatycznie przenosi użytkownika na stronę Google Pay lub Visa Checkout. Użytkownik loguje się do swojego konta Google Pay lub Visa Checkout (jeśli nie jest już zalogowany) i wybiera zapisane źródło płatności (np. kartę debetową lub kredytową). W zależności od wybranej metody użytkownik może zostać poproszony o dodatkowe uwierzytelnienie (np. odcisk palca, kod SMS lub PIN). Po zaakceptowaniu płatności system przekierowuje z powrotem na stronę sklepu z potwierdzeniem i podziękowaniem za zakup. o pomyślnym zakończeniu płatności użytkownik otrzymuje e-mail potwierdzający transakcję zarówno od PayU, jak i od wybranego systemu płatniczego (Google Pay lub Visa Checkout).

| G Pay pay.google.com                    | ×         |  |  |  |  |
|-----------------------------------------|-----------|--|--|--|--|
| Sfinalizuj transakcję                   |           |  |  |  |  |
| I.com >                                 |           |  |  |  |  |
| FORMA PŁATNOŚCI                         |           |  |  |  |  |
| VISA Visa ·····                         | >         |  |  |  |  |
| Zapłać opiekunwzlobku.pl/kursy          | 409,00 zł |  |  |  |  |
| Dalej                                   |           |  |  |  |  |
| Twoje dane do płatności są zaszyfrowane |           |  |  |  |  |

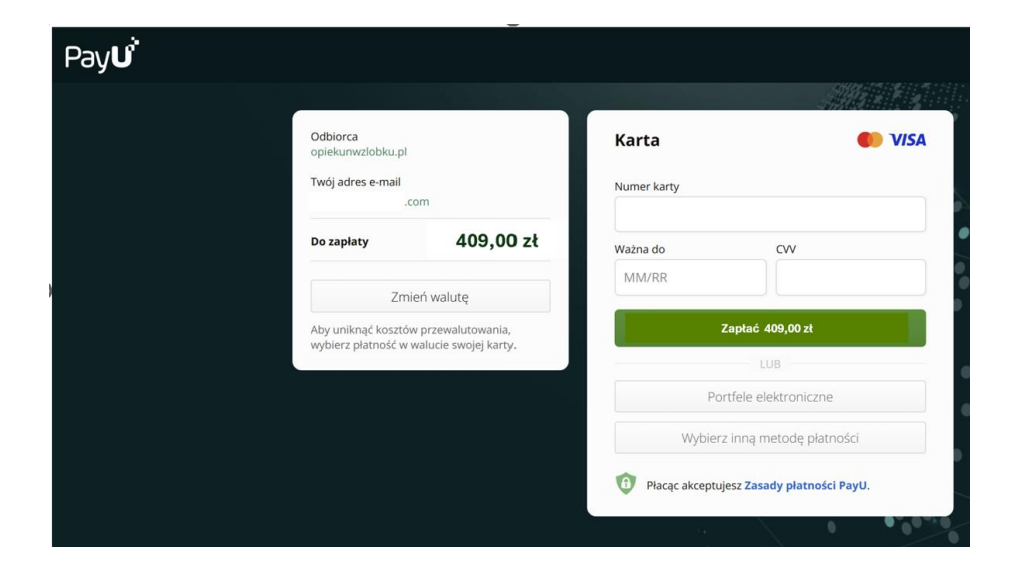

**UWAGA:** Jeśli zdecydujesz się na Google Pay lub Visa Checkout upewnij się, że potwierdziłaś / potwierdziłeś proces. Tylko jeśli płatność zostanie zatwierdzona, zakup zostanie zrealizowany a na stronie sklepu pojawi się podziękowanie za zakup. W przypadku braku zaakceptowania płatności, płatność nie zostanie zrealizowana a kurs nie zostanie aktywowany.

### KROK 10 – logowanie do platformy i zatwierdzenie oświadczenia

#### 10.1 Potwierdzenie płatności i dostęp do kursu

Pozytywne zatwierdzenie płatności jest warunkiem dostępu do nauki na platformie. **Upewnij** się, że proces płatności został w pełni zakończony – brak potwierdzenia oznacza, że płatność nie została zrealizowana, a kurs nie zostanie aktywowany.

#### 10.2 **Otrzymanie danych do logowania**

Login i hasło otrzymasz na skrzynkę mailową. Jeśli nie widzisz wiadomości w skrzynce odbiorczej, sprawdź folder SPAM.

### 10.3 Logowanie do platformy i sprawdzenie kursu

- Zaloguj się na platformę kursową opiekunwzlobku.pl przy użyciu otrzymanych danych.
- W górnym menu wybierz zakładkę "Moje kursy".
- o Jeśli kurs został prawidłowo opłacony, pojawi się na liście.
- Jeśli kurs się nie wyświetla, oznacza to, że płatność nie została zaakceptowana.

#### 10.4 Zatwierdzenie oświadczenia dla płatności podzielonej

Osoby korzystające z płatności podzielonej w pierwszym kroku w zakładce '**Moje kursy**' zobaczą aktywny panel '**Wprowadzenie**', w którym należy zatwierdzić oświadczenie o zobowiązaniu do zapłaty kolejnych rat.

- Czas zatwierdzenia: 24–72 godziny (zgodnie z godzinami pracy obsługi klienta: poniedziałek – piątek).
- 10.5 Gdzie znaleźć oświadczenie?

Oświadczenie znajduje się w sekcji **"Moje kursy"** → **"Wprowadzenie"** i wymaga Twojej akceptacji przed rozpoczęciem nauki.

### KROKI NA PLATFORMIE KURSOWEJ

10.5.1 – **Platforma** – zaloguj się na stronie opiekunwzlobku.pl wciskając przycisk: 'Zaloguj'

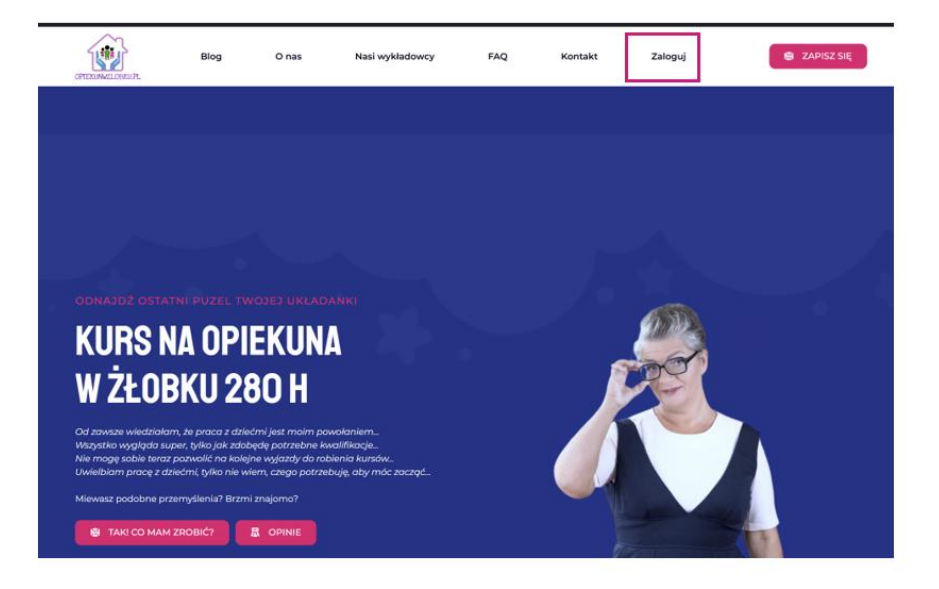

10.5.2 – **Logowanie** – system przekieruje Cię na stroną logowania do platformy kursowej. Wpisz login i hasło otrzymane mailem.

| ອງ opiekunwzłobku.pl/kursy/wp-login.php             | ©- (                                    | २ 🕁   |
|-----------------------------------------------------|-----------------------------------------|-------|
| 🛊 iCloud 🚳 ChatGPT 🗅 Al Tools 📃 SWC 🔤 Tłumacz 🗅 KOD | 🗅 BAIK 🗅 . AZJA 🗅 ENG 🗅 ZARABIANIE-SPRZ | Firma |
|                                                     | EDUKA<br>weretaly - Larsy - etislicia   |       |
|                                                     |                                         |       |
|                                                     | Polski<br>ZMIEŇ                         |       |

10.5.3 – **Moje kursy** – system otworzy panel kursanta. Wyszukaj 'Moje kursy' w lewym menu bocznym lub w górnym menu i zatwierdź.

| opiekunwzlobku.pl/kurs   | sy/moje-konto/?autofocus=account-settings                                                                                                 | ब्र 🖈 🔹 🗷 🦉                                                                                                    |
|--------------------------|----------------------------------------------------------------------------------------------------|----------------------------------------------------------------------------------------------------|
| iCloud 🚳 ChatGPT 🕒 Al To | pols 🛆 SWC 📴 Tłumacz 🗀 KOD 🗀 BAIK                                                                                                    | 🗋 . AZJA 🕒 ENG 🗋 ZARABIANIE-SPRZ 🗀 Firma 🗋 AJUWERDA 🗅 !!! M                                                                                                    |
|                          |                                                                                                    | Maje kursy Maje konto Wyłaguj Q 台                                                                                                    |
|                          | Pamiętaj aby zapisać się na lekcje z pierwszej pomocy<br>pamiętaj o zasadach w razie odwołania swojego termi<br>opiata dodatkowa - 150 zł | przedmedycznej stacjonarne ( wg rowych przepisów od 10.10.2024 <sup>,</sup> nie obawiaj się to maz w cenie kunu :) *<br>nu i nieobecności na ppp ( zgłoszenie w odpowiednim czasie ) - WAZNE!! za brak informacji zwrotnej w danym terminie |
|                          | Moje konto                                                                                                    |                                                                                                    |
|                          | Ustawienia konta<br>Podstawowe dane użytkownika, zmiana hasła                                                                             | Ustawienia konta<br>Zmień dane personalne                                                                                                    |
|                          | Moje kursy<br>Lista kursów, zarządzanie subskrypcjami                                                                                     | Imiq                                                                                                    |
|                          | Moje produkty cyfrowe<br>Lista produktów cyfrowych                                                                                        | Nazwisko                                                                                                    |
|                          | Moje usługi<br>Lista usług, zarzędzanie subskrypcjami                                                                                     | Wylwietlana nazwa                                                                                                    |
|                          | Moje certyfikaty<br>Lista wygenerowanych certyfikatów                                                                                     |                                                                                                    |
|                          | Historia transakcji<br>Lista oraz szczegóły transakcji                                                                                    | Zmien nasio                                                                                                    |
|                          |                                                                                                    | Potwierdž nowe hado                                                                                                    |
|                          |                                                                                                    |                                                                                                    |
|                          |                                                                                                    | ZAPISZ ZMIANY                                                                                                    |

Z menu bocznego otworzy się okno z wyświetlonym aktywnym kursem. Aby przejść do kursu należy wybrać 'Przjedź'.

| <u>•</u> ; | opiekunwzlobł | ku.pl/kursy/moj | e-konto/?autofocus=                                                 | courses                                      |                                   |                                         |                                       |                                                            | ©=                            | ० 🕁                            | z <sub>e</sub> v           | ÿ                       | 9                     | 9 🛔     |
|------------|---------------|-----------------|---------------------------------------------------------------------|----------------------------------------------|-----------------------------------|-----------------------------------------|---------------------------------------|------------------------------------------------------------|-------------------------------|--------------------------------|----------------------------|-------------------------|-----------------------|---------|
| í iCloud   | ChatGPT       | 🗅 Al Tools      | SWC 🧕 Tłumacz                                                       | 🗅 кор                                        | 🗅 BAIK                            | 🗀 . AZJA                                | Eng                                   | ZARABIANIE-SPR                                             | z C                           | ] Firma                        |                            | VERDA                   |                       | MEDYCYN |
|            |               |                 | EDUKA                                                               |                                              |                                   |                                         |                                       |                                                            | Moje kurs                     | y Moje kor                     | nto Wyloj                  | ţuj                     | ର ମ                   | )       |
|            |               |                 | Pamiętaj aby zapisać<br>pamiętaj o zasadach<br>opłata dodatkowa - 1 | się na lekcje z p<br>w razie odwoła<br>50 zł | olerwszej pomo<br>nia swojego ter | ocy przed medyczn<br>rminu i nieobecno: | ej stacjonarne (<br>ici na ppp ( zgło | wg nowych przepisów od 10.<br>oszenie w odpowiednim czasie | 10.2024r -ni<br>t ) - WAŻNE!! | e obawia) się<br>za brak infor | to masz w c<br>macji zwrot | enie kursi<br>nej w dan | u :-) *<br>ym termini | :       |
|            |               |                 | Moje k                                                              | onto<br>wzłobku.pl > M                       |                                   | Моје                                    | kursy                                 |                                                            |                               |                                |                            |                         |                       |         |
|            |               |                 | Ustawienia ko<br>Podstawowe dan                                     | nta<br>• užytkownika, a                      | rmiana hasła                      |                                         | ,                                     | Nazwa produktu                                             |                               | Panel<br>kursu                 | Wai                        | ność                    | Akcje                 |         |
|            |               |                 | Moje kursy<br>Lista kursów, zarz                                    | ądzanie subskr                               | ypcjami                           | > 4 ra                                  | ty - Kurs opiek<br>MRPiPS - akti      | kuna w żłobku na podstawie<br>ualny program od 10.10.202   | e decyzji<br>14 r             | Przejdź                        | 30.01<br>14:0              | .2027<br>19:28          | Odnów                 |         |
|            |               |                 | Moje produktý<br>Lista produktów o                                  | yfrowych                                     |                                   |                                         |                                       |                                                            |                               |                                |                            |                         |                       |         |
|            |               |                 | Moje usługi<br>Lista usług, zarzą                                   | lzanie subskryp                              | cjami                             |                                         |                                       |                                                            |                               |                                |                            |                         |                       |         |
|            |               |                 | Moje certyfika<br>Lista wygenerowa                                  | <b>ty</b><br>nych certyfikate                | św                                |                                         |                                       |                                                            |                               |                                |                            |                         |                       |         |
|            |               |                 | Historia trans<br>Lista oraz szczegó                                | i <b>kcji</b><br>ły transakcji               |                                   |                                         |                                       |                                                            |                               |                                |                            |                         |                       |         |

Po wciśnięciu 'Moje kursy' w menu górnym strony, wyświetli się komunikat z aktywnym kursem, który należy wcisnąć aby przejść do kursu.

| opiekunwzłobku.pl/kursy/moje-konto/?autofocus=account-settings                                                                                | ତଳ ବ. 🛧 🕹 📮 國 🤵                                                                                                    |
|----------------------------------------------------------------------------------------------------|----------------------------------------------------------------------------------------------------|
| ; iCloud 🏐 ChatGPT 🛅 Al Tools 🔤 SWC 🔄 Tiumacz 🗋 KOD 🗅 BAIK [                                                                                  | AZJA 🗅 ENG 🗅 ZARABIANIE-SPRZ 🗅 Firma 🗅 AJUWERDA 🗅 !!! M                                                                                                    |
| EDUKA<br>windy . Gry + stidlar                                                                                                    | Moje kursy Moje konto Wyloguj Q 💾                                                                                                    |
| Pamiętaj aby zapisać się na lekcje z pierwszej pomocy p<br>pamiętaj o zasadach w razie odwołania swojego terminu<br>opłata dodatkowa - 150 zł | zedmedycznej stacjonarne ( wg nowych przepisów od 10.10<br>i nieobecności na ppp ( zgłoszenie w odpowiedni n czasie)<br>a ktualny program od 10.10.202 r<br>10.10.202 r |
| Moje konto<br>strona glówna opiekurwydobiu pł > Moje konto                                                                                    |                                                                                                    |
| Ustawienia konta<br>Podstawowe dane użytkownika, zmiana hasła                                                                                 | Ustawienia konta                                                                                                    |
| Moje kursy<br>Lista kursów, zarządzanie subskrypcjami                                                                                         | Zmien dane personalne Imię Beata                                                                                                    |
| Moje produkty cyfrowe<br>Lista produktów cyfrowych                                                                                            | Nazwisko<br>Kuć                                                                                                    |
| Moje usługi<br>Lista usług, zarządzanie subskrypcjarni                                                                                        | Wyświetlana nazwa                                                                                                    |
| Moje certyfikaty<br>Lista wygenerowanych certyfikatów                                                                                         | Beata Kuć                                                                                                    |
| Historia transakcji<br>Lista oraz szczegóły transakcji                                                                                        | Zmien hasio                                                                                                    |
|                                                                                                    | Potwierdź nowe hasto                                                                                                    |
|                                                                                                    | Uwaga: po zmlanie husła musisz się wyłegować i ponownie zalegować.                                                                                                    |
|                                                                                                    |                                                                                                    |

10.5.4 – Wprowadzenie – Kurs rozpoczyna się od sekcji **'Wprowadzenie do kursu Opiekuna w Żłobku'**, która zawiera wszystkie niezbędne informacje dotyczące organizacji kursu oraz wymaganych formalności przed rozpoczęciem nauki.

| ŝ                                                                                                    | Panel Kursu                         | Moje kursy                          | Moje konto                       | Wyloguj                           | Q                    |
|----------------------------------------------------------------------------------------------------|-------------------------------------|-------------------------------------|----------------------------------|-----------------------------------|----------------------|
| Autor: kursy                                                                                                    |                                     | Æ                                   | Postępy:                         |                                   | >>>>                 |
| Parniętaj aby zapisać się na lekcje z pierwszej pomocy przedmedycznej stacjonarne ( wg nowych pr<br>parniętaj o zasadach w razie odwołania swojego terminu i nieobecności na ppp ( zgłoszenie w odpr<br>opłata dodatkowa - 150 zł | rzepisów od 10.<br>owiednim czasie  | 10.2024r -nie o<br>- ) - WAŻNE!! za | bawiaj się to m<br>brak informac | asz w cenie ku<br>ji zwrotnej w d | rsu :-) *<br>anym te |
| 4 raty – Kurs<br>opiekuna w żłobku<br>na podstawie decyzji<br>MRPiPS – aktualny<br>program od<br>10.10.2024 r                                                                                                    |                                     |                                     |                                  |                                   |                      |
| strona główna opiekunwzłobku.pl. >. 4 raty - Kurs opiekuna w żłobku na podstawie decyrji MRPIPS – aktua                                                                                                    | ilny program od 1                   | 10,10.2024 r                        |                                  |                                   |                      |
| Wprowadzenie do Kursu Opiekuna w Żłobku                                                                                                    |                                     |                                     |                                  |                                   |                      |
| Marzysz o pracy jako opiekun w żłobku lub chcesz podnieść swoje kwalifikacje?<br>Trafiłaś idealnie! Nasz kurs opiekuna w żłobku jest zaprojektowany specjalnie dla osób takich jak T                                              | у.                                  |                                     |                                  |                                   |                      |
| Dzięki naszej nowoczesnej platformie internetowej, możesz przyswajać wiedzę bez wychodzenia z<br>Kurs obejmuje różnorodne formy nauki, takie jak wykłady, webinary, nagrania wideo, audio oraz p                                  | domu, w dogod<br>liki PDF. Zaliczer | nym dla Ciebie<br>nia odbywają s    | eczasie.<br>ię poprzez testy     | y online.                         |                      |
| Ważna informacja: Na zaświadczeniu ukończenia kursu nie ma wzmianki, że odbył się on w formi                                                                                                    | e online!                           |                                     |                                  |                                   |                      |
| Po ukończeniu kursu uzyskasz uprawnienia do pracy z dziećmi do lat 3 w żłobkach lub klubach dzie                                                                                                    | ecięcych.                           |                                     |                                  |                                   |                      |
| Wymagania i Regulacje                                                                                                    |                                     |                                     |                                  |                                   |                      |

10.5.5 – Na stronie 'Wprowadzenie' należy znaleźć blok 'Oświadczenie dotyczące rat' i kliknąć.

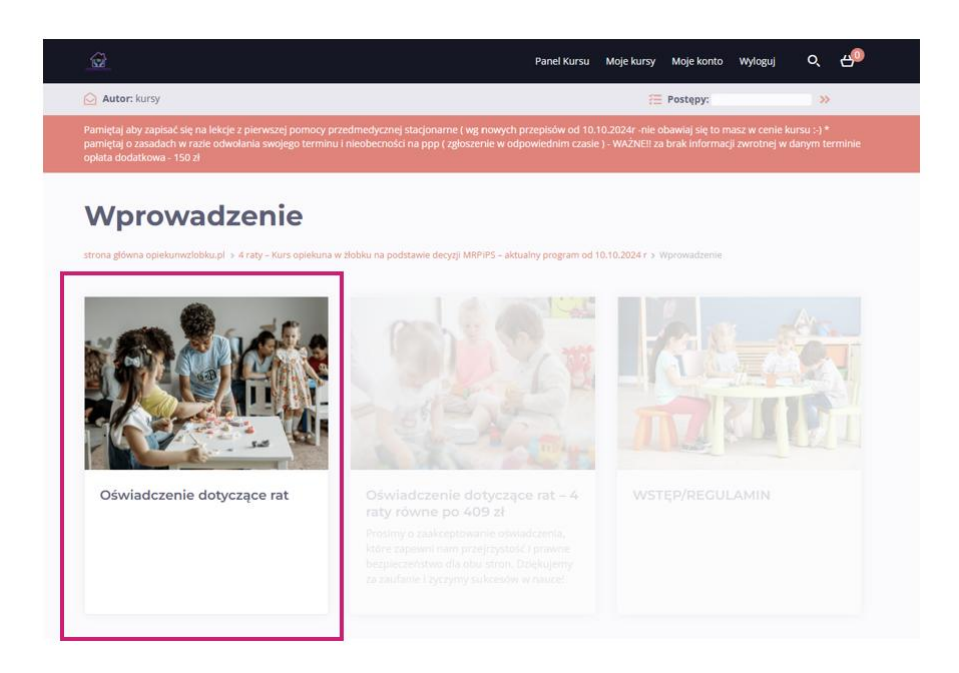

10.5.6 - Po wybraniu bloku **"Oświadczenie dotyczące rat"**, system otworzy stronę zawierającą formularz **potwierdzenia zobowiązania do spłaty pozostałych rat**.

|                                                                                                    | Panel Kursu Moje kursy Moje konto Wyloguj 🔍 🛃                                                                                                    |
|----------------------------------------------------------------------------------------------------|----------------------------------------------------------------------------------------------------|
| Czas: 5 minut                                                                                                    | Postępy: >> Ukończone                                                                                                    |
| Perniştaj alty zaplsac się na lekcje z pierwszej pomocy przedmetycznej stacjo<br>pierniętaj o zasadach w nazle odwolania swojego terminu i nieobecności na pp<br>opłata dodatkowa - 150 źł                                                                                                    | narne ( wg. nowych przepisów od 10.10.2024: – nie obawiaj się to masz w cenie kursu - ) *<br>pp ( zgłoszenie w odpowiednim czasie ) - WAZNEII za brak informacji zwrotnej w darym terminie                                                                                                    |
| Oświadczenie dotyczące                                                                                                    | e rat                                                                                                    |
| strona główna opiekumwzłobku gł. > 4 raty - Kurs opiekuma w płobku na podstawie                                                                                                    | decyp) MBPIPS - alituality program od 16.10.2024 r v Wprowadzanie v Odwadczanie dotyczące sat                                                                                                    |
| Drogi Kursancie,                                                                                                    |                                                                                                    |
| Pragilenny poinformować. Ce o možlivotći regulovania platnotci za kurs w s<br>harmonogram splat dostosowany do svocih možlivatici. Jednakća przed udu<br>tel wragulowane polek jednot za kars. Naneli zadaji za karstvo stolakačeni<br>sformalize na bovajasnie do splatji pozostaljich rati.<br>Formalar ze na povajenienimi umu si zastaća zakakoptovany przed Admini<br>godzinach 9.00-15.00 i to właśnie wtedy, możemy go zatavierdzić, abys m                                                                                                    | ystenie ratalnym, bez ewsyfikacji bankowej. W troce n Twoja wygodę to Ty tworzysz elsotyczny<br>Galem is stającowanym kurzej 1990 czą, z przyskającniem do ograzimani, katicowega, nestebędnie<br>ed o aconormani się z nie. Moto prowości Ca naktowanie je podknie się geskucji oraz<br>istratoria (czyfi przez nasi), jesteśny dla Cieblie dostęgoni od poniedziałku do plętku w<br>ogła kontymować kursz. |
| Prosimy o zapoznanie się z poniższym dokumentem, który zapewni nam prze<br>lekcji.                                                                                                    | ejrzystość i prawne bezpieczeństwo dla obu stron a następnie zaakceptowanie go w następnej                                                                                                    |
| Dziękujemy za zaufanie i zyczymy sukcestów w naucet<br>Oświadczenie o Dobrowolnym Poddaniu się Egz                                                                                                    | zekucji oraz Zobowiązanie do Zapłaty Pozostałych Rat                                                                                                    |
| <ul> <li>(imię i nazwisko kursanta), legitymujący/a się dowodem os<br/>adresem oświadczam, że:</li> </ul>                                                                                                    | obistym o numerze oraz numerem PESEL, zamieszkały/a pod                                                                                                    |
| <ol> <li>Zobowiązanie do zaplaty:<br/>Zobowianje ie do zaplaty połenij kwoty za kurs ontine. Opekum w Zobića<br/>suma 1658 dr PLN z crzego 409 PLN zastało wpiecone jako prevrsza na<br/>Zobowianje do uregalowania ponstałuji kwoty zaplatnie z wkorym<br/>kwoty, przy czym ostaterzym termin spłaty cale natełonach musi być spraw<br/>kwoty, przy czym ostaterzym termin spłaty cale natełonach musi być spraw<br/>kwoty, przy czym ostaterzym termin spłaty cale natełonach musi być spraw<br/>kwoty, przy czym ostaterzym termin spłaty cale natełonach musi być spraw<br/>kwoty, przy czym ostaterzym termin spłaty cale natełonach musi być spraw<br/>za strategi kwoty materia karus, za strategi kwoty za strategi karusym<br/>za strategi karusym termin spłaty cale natełonach spraw<br/>za strategi karusym termin spłaty cale natełonach spraw<br/>za strategi karusym termin spłaty cale natełonach spraw<br/>za strategi karusym termin spłaty cale natełonach spraw<br/>za strategi karusym termin spłaty cale natełonach spraw<br/>za strategi karusym termin spłaty cale natełonach spraw<br/>za strategi karusym termin spłaty cale natełonach spraw<br/>za strategi karusym termin spłaty cale natełonach spraw<br/>za strategi karusym termin spłaty cale natełonach spraw<br/>za strategi karusym termin spłaty cale natełonach spraw<br/>za strategi karusym termin spłaty cale natełonach spraw<br/>za strategi karusym termin spłaty cale natełonach spraw<br/>za strategi karusym termin spłaty cale natełonach spraw<br/>za strategi karusym termin spłaty cale natełonach spraw<br/>za strategi karusym termin spraw<br/>za strategi karusym termin spraw<br/>za strategi karusy</li></ol> | bluć presektovego przez EUGAA CENTER (szane firmy), Cena hurzu wynośi ka 400 d PUN-<br>ata. Perostała kwota do zapłaty wyrośś 3-400 d PUN- pozostała suma do zapłaty to 1227 d PUN<br>umaniem, na zasodzie natalogi, To ja samia decycląg, kteryb bęlę wolacać kolejne częstali<br>denowy przed przydziem do eguizmu takowego.                                                                               |
| peris kisola kuru ne ostatele vegetavana.<br>Body rovinet regularite vegetavana.<br>3. Bobewohre poddanie się geskvacji:<br>W przystału sopistawie w spiseje jednajbałeń części naletności, dobr<br>cywiterga. Fima IDOK CHIEI na prawe wystątu do sajau z wnioski<br>traminu.<br>0. Ostaduciami, ze ostadniku doka podare przez mnie w ninejącym dok<br>5. Brak wsyfikala bałewowy:<br>preter inkladimyk, że kurz podar i udobagniany bak koncernotopi<br>prawej da fimu (DOKA CHIEI do kołodzena pozostałaj lewity wil                                                                                                    | doyanic prakty, jemika me bętę mogimogie przystątu: do spzamnu kotcowego, osposi<br>wjęch jatorości.<br>emie nadareje klauzuli wykonalności w przypadłu brału petrog płatorości w wymaczonym<br>umoroce są prawdziwe i zgódnie ze stanem faktycznym.<br>zresprowadzemi wrzyfikacji kredytoweg przez bank. Niwojcie odatadczenie stanowi podstawej<br>endod.                                                  |
| peris kinola kuru ne ostate vegetarona.<br>Bolo rovier zapodanie sie geskvolj:<br>W przyskala ostanie podanie sie geskvolj:<br>O berwonie podalnie sie geskvolj:<br>W przyskala ostanie zapodalnie sie podanie kratenia ostanie<br>ostanie zapodalnie sie podanie podane przez mnie kratenia<br>O biokaćzena ze svezstka dane podane przez mnie winiejszym dał<br>S trak wsyfizkał beskowy:<br>jestem iskalamych, że kurz straki m ukoteginany be konieczności<br>prawną dla film (2004). Chotti dla dokaterana poznatali jestny nał<br>W dalzym kraku bętriesz popraszanały o wpisanie sweich danych eraz                                                                                                    | dzywac / pałyska, jeznika mie bętę mogimogie przystątu: do spzamnu kołcowego, osposi<br>wjęch jatorodci.<br>więch jatorodci.<br>umorodci są prawdziwe i zgodnie ze tstawen faktycznym.<br>zarodkate na prawdziwe i zgodnie ze tstawen faktycznym.<br>zarodkateczenie weryfikacji kredytowej przez bank. Nimejsze ofastadczenie stanowi podstawej<br>endo.                                                    |

> Brak zatwierdzenia oświadczenia uniemożliwi przejście do dalszych lekcji kursu.

10.5.7 – **Zatwierdzanie przechodzenia między stronami** - W prawym górnym rogu zatwierdź '<mark>Ukończone</mark>'. Po aktywacji przycisku 'Oświadczenie dotyczące rat – 4 raty równe po 409zł' wybierz go.

| ŵ                                                                                                    | Panel Kursu                                                                                                    | Moje kursy                                                                                                    | Moje konto                                                                                                    | Wyloguj                                                                                                    | Q I                                                                                                    | <u>_</u>  |
|----------------------------------------------------------------------------------------------------|----------------------------------------------------------------------------------------------------|----------------------------------------------------------------------------------------------------|----------------------------------------------------------------------------------------------------|----------------------------------------------------------------------------------------------------|----------------------------------------------------------------------------------------------------|-----------|
| Czas: 5 minut                                                                                                    | ∰ P                                                                                                    | ostępy: <mark>(</mark>                                                                                                    |                                                                                                    | » 🗸                                                                                                    | Ukończon                                                                                               | e         |
| Pamiętaj aby zapisać się na lekcje z pierwszej pomocy przedmedycznej stacjonarne ( w<br>pamiętaj o zasadach w razie odwołania swojego terminu i nieobecności na ppp ( zgłosz<br>opłata dodatkowa - 150 zł                                                                                                    | g nowych przepisów od 10.<br>zenie w odpowiednim czasie                                                                                                    | 10.2024r -nie (<br>? ) - WAŻNE!! za                                                                                                    | bawiaj się to n<br>brak informac                                                                                                    | nasz w cenie k<br>:ji zwrotnej w                                                                                                    | kursu :-) *<br>danym term                                                                              | inie      |
| Oświadczenie dotyczące ra                                                                                                    | at 📑                                                                                                    | WIADCZENIE DO                                                                                                    | TYCZĄCE RAT – 4                                                                                                    | RATY RÓWNE I                                                                                                    | PO 409 ZL 🕨                                                                                            |           |
| strona główna opiekunwzłobku.pl > 4 raty – Kurs opiekuna w żłobku na podstawie decyzji Mł                                                                                                    | RPIPS – aktualny program od 1                                                                                                    | 10.10.2024 r 🗲                                                                                                    | Wprowadzenie >                                                                                                    | <ul> <li>Oświadczenie</li> </ul>                                                                                                    | e dotyczące r                                                                                          | at        |
| Drogi Kursancie,                                                                                                    |                                                                                                    |                                                                                                    |                                                                                                    |                                                                                                    |                                                                                                    |           |
| Pragniemy poinformować Cię o możliwości regulowania platności za kurs w systemie ra<br>harmonogram spłat dostosowany do swoich możliwości. Jednakże, przed udziałem w s<br>jest uregulowanie pleniej kwoty za kurs. Ponizig zmajdziesz tekst oświadczenia do zapo<br>sformalizuje zobowiązanie do spłaty pozostałych rat.<br>Porrularz tem po wypełnieniu umzi zostać zaakceptowany przed Administratora<br>godzinach 9:00-15:00 I to właśnie wtedy, możemy go zatwierdzić, abyś mogla kon                                                                                                    | atalnym, bez weryfikacji bai<br>stacjonarnym kursie PPP or<br>oznania się z nim, które pozv<br>n (czyli przez nas), Jesteśm<br>ttynuować kurs.                                                                                                    | nkowej. W tros<br>az przystąpier<br>voli Ci na dobr<br><b>y dla Ciebie d</b>                                                                                                    | ce o Twoją wyg<br>niem do egzami<br>owolne poddar<br>ostępni od por                                                                                                    | odę to Ty two<br>inu końcoweg<br>nie się egzeku<br>niedziałku do                                                                                                    | przysz elasty<br>go, niezbędn<br>cji oraz<br>o <b>piątku w</b>                                         | :zny<br>e |
|                                                                                                    | i prawne bezpieczeństwo d                                                                                                    | la obu stron a                                                                                                    | następnie zaak                                                                                                    | ceptowanie g                                                                                                    | to w nastepr                                                                                           |           |
| Prosimy o zapoznanie się z poniższym dokumentem, który zapewni nam przejrzystość<br>lekcji.<br>Dziękujemy za zaufanie i życzymy sukcesów w nauce!                                                                                                    |                                                                                                    |                                                                                                    |                                                                                                    |                                                                                                    |                                                                                                    | iej       |
| Prosimy o zapoznanie się z poniższym dokumentem, który zapewni nam przejrzystość<br>lekcji.<br>Dziękujemy za zaufanie i życzymy sukcesów w naucel<br>Oświadczenie o Dobrowolnym Poddaniu się Egzekucj<br>ja, (imię i nazwisko kursanta), legitymujący/a się dowodem osobistym c<br>adresem oświadczam. że:                                                                                                    | <b>ji oraz Zobowiąza</b><br>o numerze o                                                                                                    | <b>nie do Za</b><br>raz numerem                                                                                                    | płaty Poz                                                                                                    | costałych                                                                                                    | <b>Rat</b><br>eszkały/a po                                                                             | iej       |
| Prosimy o zapoznanie się z poniższym dokumentem, który zapewni nam przejrzystość<br>lekcji.<br>Dziękujemy za zaufanie i życzymy sukcesów w nauce!<br>Oświadczenie o Dobrowolnym Poddaniu się Egzekucj<br>ja (imię i nazwisko kursanta). legitymujący/a się dowodem osobistym c<br>adresem oświadczam, że:<br>1. Zobowiązuje się do zapłaty pełnej kwoty za kurs online "Opiekun w Złobku" prow<br>suma 165 z PLN z czego 409 z PLN zostało wpłacone jako pierwsza rata. Pozo<br>2. Harmonogram spłat:<br>Zobowiązuje się do uregulowania pozostałej kwoty za dwarym uznaniem<br>kwoty. przy czym ostateczny termin spłaty całej należnośći musły ś speśniorym uznaniem                                                                                                    | ji oraz Zobowiąza<br>o numerze o<br>wadzonego przez EDUKA CE<br>stała kwota do zapłaty wyno<br>n. na zasadzie ratalnej. To ja<br>czed przystąbniem do egz                                                                                                    | nie do Za<br>raz numerem<br>NTER (nazwa fi<br>Isi 3×409 zł PLI<br>sam/a decydu<br>aminu końcow                                                                                                    | PESEL<br>PESEL<br>rrmy). Cena kur<br>v= pozostała su<br>ję, kiedy będę t<br>ego.                                                                                                    | su wynosi 4x<br>ma do zapłat<br>wpłacać koleji                                                                                                    | Rat<br>eszkały/a po<br>409 zł PLN=<br>ty to 1227 zł<br>ne cząstki                                      | d<br>PLN  |
| Prosimy o zapoznanie się z poniższym dokumentem, który zapewni nam przejrzystość<br>lekcji.<br>Dziękujemy za zaufanie i życzymy sukcesów w naucel<br>Oświadczenie o Dobrowolnym Poddaniu się Egzekucj<br>ja, (imię i nazwisko kursanta), legitymujący/a się dowodem osobistym c<br>adresem oświadczam, że:<br>1. Zobowiązuję się do zapłaty pełnej kwoty za kurs online "Opiekum w źlobku" prow<br>suma 1636 zł PLN, z czego 409 zł PLN zostało wpłacone jako pierwsza rata. Pozor<br>2. Harmongaram spłat:<br>Zobowiązuję się do uregułowania pozostałej kwoty zgodnie z własnym uznaniem<br>kwoty, przy czym ostateczny termin spłaty całej należnośći musł być spłeniony pi<br>mogę przęć cały materia krusz, zaliczać poszczególne moduły oraz odbywać pi<br>pełna kwota kursu nie zostanie uregułowana.<br>Bede równie reusianie urejudowana                                                                                                    | ji oraz Zobowiąza<br>o numerzeo<br>wadzonego przez EDUKA CE<br>stała kwota do zapłaty wyno<br>n. na zasadzie ratalnej. To ja<br>rzed przystapieniem do egz<br>rzatyski, Jednak nie będę mó<br>mości.                                                                                                    | nie do Za<br>raz numerem<br>NTER (nazwa fi<br>sisi 3×409 zł PLI<br>sam/a decydu<br>sam/a decydu<br>gł/mogla przys                                                                                                    | rmy). Cena kur<br>PESEL<br>PESEL PESE<br>PESEL PESE<br>PESEL PESE<br>PESE PESE<br>PESE PESE<br>PESE PESE<br>PESE PESE<br>PESE PESE PESE PESE PESE PESE PESE PESE                                                                                                    | su wynosi 4x.<br>Janie<br>wpłacać koleji<br>ninu końcowe                                                                                                    | ARAT<br>eszkały/a po<br>409 zł PLN=<br>y to 1227 zł<br>ne cząstki<br>go, dopóki                        | d<br>PLN  |
| Prosimy o zapoznanie się z poniższym dokumentem, który zapewni nam przejrzystość lekcji.<br>Dziękujemy za zaufanie i życzymy sukcesów w nauce!<br>Oświadczenie o Dobrowolnym Poddaniu się Egzekucji<br>ja                                                                                                    | ji oraz Zobowiąza<br>o numerze o<br>vadzonego przez EDUKA CE<br>stała kwota do zapiaty wync<br>n. na zasadzie ratalnej. To ja<br>rzaktyki, jednak nie będę mó<br>znaktyki, jednak nie będę mó<br>znaści.<br>poddaję się egzekucji na po<br>Janie klauzuli wykonalności                                                                                        | nie do Za<br>raz numerem<br>NTER (nazwa fi<br>ssi 3×409 zł PLI<br>sam/a decydu<br>aminu końcow<br>gł/mogla przys<br>dstawie art. 77<br>w przypadku b                                                                                     | P <b>etaty Poz</b><br>PESEL<br>PESEL<br>Pozostała su<br>ję, kiedy będę i<br>go,<br>tąpić do egzam<br>7 § 1 pkt 4 kodi<br>raku pełnej pla                                                                                                    | su wynosi 4x.<br>Jma do zaplat<br>wpłacać koleji<br>alnu końcowe<br>eksu postępo<br>trności w wyzr                                                                     | A Rat<br>409 zł PLN=<br>ty to 1227 zł<br>ne cząstki<br>go, dopóki<br>wania<br>naczonym                 | d<br>PLM  |
| Prosimy o zapoznanie się z poniższym dokumentem, który zapewni nam przejrzystość lekcji.<br>Dziękujemy za zaufanie i życzymy sukcesów w nauce!<br>Oświadczenie o Dobrowolnym Poddaniu się Egzekucji<br>ja                                                                                                    | ji oraz Zobowiąza<br>o numerzeo<br>vadzonego przez EDUKA CE<br>stala kwota do zaplaty wync<br>n, na zasadzie ratalnej. To ja<br>rzed przystajeniem do egz<br>raktyki, jednak nie będę mó<br>ności.<br>poddaję się egzekucji na po<br>fanie klauzuli wykonalności<br>są prawdziwe i zgodne ze st                                                               | nie do Za<br>raz numerem<br>NTER (nazwa fi<br>ski 3×409 zł U<br>samła decydu<br>aminu końcow<br>gł/mogła przys<br>dstawie art. 77<br>w przypadku t<br>anem faktyczn                                                                      | płaty Poz<br>PESEL<br>PESEL<br>se pozostała su<br>tąpić do egzar<br>7 5 1 pkt 4 kodi<br>raku pełnej pła<br>ym.                                                                                                    | su wynosi 4x.<br>ma do zaplat<br>wpłacać koleji<br>ninu końcowe<br>eksu postępo<br>trności w wyzr                                                                      | A Rat<br>409 zł PLN=<br>ty to 1227 zł<br>ne cząstki<br>go, dopóki<br>wania<br>naczonym                 | d         |
| Prosimy o zapoznanie się z poniższym dokumentem, który zapewni nam przejrzystość lekcji.<br>Dziękujemy za zaufanie i życzymy sukcesów w nauce!<br>Oświadczenie o Dobrowolnym Poddaniu się Egzekucji<br>ja,(limię i nazwisko kursanta), legitymującyła się dowodem osobistym c<br>adresemoświadczam. że:<br>1. Zobowiązuję się do zapłaty pełnej kwoty za kurs online "Opiekun w Żłobku" prow<br>suma 1636 zł PLN, z czego 409 zł FLN zostało wpłacone jako pierwsza rata. Pozo<br>2. Harmonogram spłat:<br>Zobowiązuję się do uregulowania pozostałej kwoty zgodnie z własnym uznaniem<br>kwoty, przy czym ostateczny temin spłaty całej należności musił być spłelnony p<br>mogę przejść cały materiał kursu, zaliczał poszczegolne moduły oraz odbywać pu<br>pełna kwota kursu nie zostanie uregulowana. Bedę równia regularnie otrzymywać przypomnienia dotyczące pozostałych płat<br>3. Dobrowione poddanie się gzekucji:<br>W przypadku opóźnienia w spłatic jakiejkolwiek części należności, dobrowolnie p<br>cywlinego. Firma EDUKA CENTER ma prawo wystąpić do sądu z wnioskiem o nad<br>terminie.<br>0. Świadczenie o prawdziwości danych:<br>Oświadczam, że wszystkie dane podane przeze mnie w niniejszym dokumencie s<br>5. Brak weryfisacji bankowej:<br>jestem świadomyła, że kurs został mi udostępniony bez konieczności przeprowa<br>prawną dla firmy EDUKA CENTER do dochodzenia pozostałej kwoty należności. | ji oraz Zobowiąza<br>o numerzeo<br>wadzonego przez EDUKA CEI<br>stała kwota do zapłaty wymo<br>n. na zasadzie ratalnej. To ja<br>rzed przystapieniem do egz<br>raktyki, jednak nie będę mó<br>nności.<br>poddaję się egzekucji na poo<br>fanie klauzuli wykonalności<br>są prawdziwe i zgodne ze st<br>adzenia weryfikacji kredytow                           | nie do Za<br>raz numerem<br>NTER (nazwa fi<br>sisi 3×409 zł PLI<br>sam/a decydu<br>aminu końcow<br>gł/mogla przy:<br>dstawie art. 77<br>w przypadku b<br>anem faktyczn<br>zej przez bank.                                                | Płaty Poz<br>PESEL<br>Yepsetala su<br>yepsostala su<br>ję, kiedy będę i<br>ego.<br>tąpić do egzar<br>7 5 1 pkt 4 kodr<br>7 5 1 pkt 4 kodr<br>7 5 1 | sostałych<br>, zamie<br>, zamie<br>su wynosi 4x<br>, ma do zapłat<br>wpłacać koleji<br>ninu końcowe<br>eksu postępo<br>eksu postępo<br>trności w wyzr<br>adczenie stan | a Rat<br>252kały/a po<br>409 zł PLN=<br>ty to 1227 zł<br>ne cząstki<br>go, dopóki<br>wania<br>naczonym | rę        |
| Prosimy o zapoznanie się z poniższym dokumentem, który zapewni nam przejrzystość lekcji.<br>Dziękujemy za zaufanie i życzymy sukcesów w nauce!<br>Oświadczenie o Dobrowolnym Poddaniu się Egzekucji<br>ja,                                                                                                    | ji oraz Zobowiąza<br>o numerzeo<br>vadzonego przez EDUKA CE<br>stala kwota do zaplaty wync<br>n, na zasadzie ratalnej. To ja<br>rzad przystapieniem do egz<br>raktyki, jednak nie będę mó<br>ności.<br>poddaję się egzekucji na po<br>danie klauzuli wykonalności<br>są prawdziwe i zgodne ze st<br>adzenia weryfikacji kredytow<br>zenie o prawdziwości tych | nie do Za<br>raz numerem<br>NTER (nazwa fi<br>si 3×409 zł PLI<br>sam/a decydu<br>aminu końcow<br>gł/mogla przys<br>dstawie art. 77<br>w przypadku t<br>anem faktyczn<br>anem faktyczn<br>anem faktyczn<br>anem faktyczn<br>anem faktyczn | rmy). Cena kur<br>PESEL<br>PESEL<br>epozostała su<br>tąpić do egzar<br>7 5 1 pkt 4 kodi<br>raku pełnej pla<br>ym.<br>Niniejsze oświ<br><b>cnij aby przejś</b>                                                                                                    | costałych<br>su wynosi 4x.<br>Ima do zaplat<br>wpłacać koleji<br>ninu końcowe<br>eksu postępo<br>trości w wyzr<br>adczenie stan<br>ść DALEJ                            | Rat<br>Isstkały/a po<br>409 zł PLN=<br>409 zł PLN=<br>y to 122 zł<br>go, dopóki<br>wania<br>naczorym   | iej<br>d  |

10.5.8 – **Rozpoczęcie wypełniania oświadczenia** – system otworzy stronę do wypełniena oświadczenia. Wybierz 'Rozpocznij test'

|                                                                                                    |                                                                               | Panel Kursu                        | Moje kursy                          | Moje konto                        | Wyloguj                           | Q,                     | <del>4</del> 0 |
|----------------------------------------------------------------------------------------------------|-------------------------------------------------------------------------------|------------------------------------|-------------------------------------|-----------------------------------|-----------------------------------|------------------------|----------------|
| () Czas: 5 minut 🛛 🤗 Poziom: Pragniemy poinformo                                                                                                    | Pliki: Pobierz                                                                |                                    | *=                                  | Postępy: 🖁                        |                                   | <b>&gt;&gt;</b>        |                |
| Pamiętaj aby zapisać się na lekcje z pierwszej pomocy przedn<br>pamiętaj o zasadach w razie odwołania swojego terminu i nie<br>opłata dodatkowa - 150 zł          | nedycznej stacjonarne ( wg nowych pr<br>eobecności na ppp ( zgłoszenie w odpo | rzepisów od 10.<br>owiednim czasie | 10.2024r -nie o<br>e ) - WAŻNE!! za | bawiaj się to m<br>brak informacj | asz w cenie ku<br>ji zwrotnej w c | ursu :-) *<br>Janym te | rminie         |
| Oświadczenie doty<br>4 raty równe po 40<br>strona główna opiekunwzłobku pł > 4 raty - Kurs opiekuna w żłot<br>Oświadczenie dotyczące rat - 4 raty równe po 409 zł | <b>'CZĄCE rat –</b><br><b>9 zł</b><br>bku na podstawie decyzji MRPIPS – aktua | ilny program od 1                  | 10.10.2024 r > V                    | <b>COŚWIAC</b><br>/prowadzenie >  |                                   | ZĄCE RAT               |                |
| Prosimy o zaakceptowanie oświadczenia, który zapev<br>Dziękujemy za zaufanie i życzymy sukcesów w nauce!                                                          | vni nam przejrzystość i prawne bezpie                                         | eczeństwo dla o                    | bu stron.                           |                                   |                                   |                        |                |

10.5.9 – **Pierwsze pytanie** - system otworzy stronę z pierwszym pytaniem. Wpisz dane i wciśnij 'Dalej'

| ŵ                                                                                                    | Panel Kursu                        | Moje kursy                          | Moje konto                        | Wyloguj                        | Q                        | <del>ن</del> ه |
|----------------------------------------------------------------------------------------------------|------------------------------------|-------------------------------------|-----------------------------------|--------------------------------|--------------------------|----------------|
| 🕚 Czas: 5 minut 🛛 😫 Poziom: Pragniemy poinformo 🔋 Pliki: Pobierz                                                                                                    |                                    | ž                                   | Postępy:                          |                                | »                        |                |
| Pamiętaj aby zapisać się na lekcje z pierwszej pomocy przedmedycznej stacjonarne ( wg nowych pr<br>pamiętaj o zasadach w razie odwołania swojego terminu i nieobecności na ppp ( zgłoszenie w odpo<br>opłata dodatkowa - 150 zł | rzepisów od 10.<br>owiednim czasie | 10.2024r -nie c<br>! ) - WAŻNE!! za | bawiaj się to m<br>brak informacj | asz w cenie k<br>ji zwrotnej w | tursu :-) *<br>danym tei | rminie         |
| Oświadczenie dotyczące rat –<br>4 raty równe po 409 zł<br>strona główna opiekumyciobkupi > 4 raty - Kurs opiekum w łobku na podstawie decyzji MRP/PS - aktua<br>Oświadczenie dotyczące rat - 4 raty równe po 409 zł             | ilny program od 1                  | 10.10.2024 r > V                    | ← OŚWIAC<br>Vprowadzenie >        | DCZENIE DOTY                   | CZĄCE RAT                |                |
| 🗠 Postęp: 📷                                                                                                    |                                    |                                     |                                   |                                |                          |                |
| Uzupełnij Oświadczenie o Dobrowolnym Poddaniu się Egzekucji oraz Z okienku wpisz wymagane dane tj. imię, nazwisko, PESEL, numer dowo                                                                                            | Zobowiązanie<br>odu osobisteg      | e do Zapłaty<br>co oraz adre        | Pozostałych<br>s                  | Rat- poniż                     | ej w                     |                |
| le                                                                                                    |                                    |                                     |                                   |                                |                          |                |
|                                                                                                    |                                    |                                     | • WSTECZ                          |                                | ALEJ >                   |                |

10.5.10 – Drugie pytanie – system otworzy stronę z drugim pytaniem. Wpisz dane i wciśnij 'Zakończ'

| <u><u><u><u></u></u></u></u>                                                                                                    | Panel Kursu                        | Moje kursy                          | Moje konto                         | Wyloguj                        | Q                       | ക്ര    |
|----------------------------------------------------------------------------------------------------|------------------------------------|-------------------------------------|------------------------------------|--------------------------------|-------------------------|--------|
| Czas: 5 minut 🔒 Poziom: Pragniemy poinformo 📄 Pliki: Pobierz                                                                                                    |                                    | ž≡                                  | Postępy:                           |                                | »                       |        |
| Pamiętaj aby zapisać się na lekcje z pierwszej pomocy przedmedycznej stacjonarne ( wg nowych p<br>pamiętaj o zasadach w razie odwołania swojego terminu i nieobecności na ppp ( zgłoszenie w odp<br>opłata dodatkowa - 150 zł | rzepisów od 10.<br>owiednim czasie | 10.2024r -nie o<br>e ) - WAŻNE!! za | bawiaj się to m<br>i brak informac | asz w cenie k<br>ji zwrotnej w | ursu :-) *<br>danym ter | rminie |
| Oświadczenie dotyczące rat –<br>4 raty równe po 409 zł<br>strona główna opiekumactobiu gl. > 4 raty – Kura opiekuma stłobiu na podstawie decycji MRP/P5 – aktu<br>obiekalczenie dotyczące rat – 4 raty równe po 409 dł        | alny program od                    | 10.10.2024 r > V                    | • oświał                           | DCZENIE DOTYC                  | CZĄCE RAT               |        |
| ≥ Postęp: 50%           2         Akceptuje powyższe oświadczenie i zobowiązuje się do spłaty pozosta           Administratora będziesz mógl/a korzystac dalej z kursu                                                        | iłej całości kv                    | voty za kurs.                       | . Po akcepta                       | cji danych p                   | orzez                   |        |
| Akceptuje                                                                                                    |                                    |                                     | • wstec:                           | ZAJ                            | (OŇCZ )                 |        |

10.5.11 – **Oczekiwanie na odpowiedź administratora** – system otworzy informująca, że oświadczenie wymaga akceptacji administratora.

- <page-header><form><form><form><form><form><form><form><form><form><form><form><form><form><form>
- Czas zatwierdzenia: 24–72 godziny (zgodnie z godzinami pracy obsługi klienta: poniedziałek – piątek).

Po zaakceptowaniu oświadczenia, aktywują się lekcje w kursie do nauki.

UWAGA: lekcje aktywują się stopniowo – po ukończeniu poprzedniej.

**UWAGA 2: Raty są elastyczne –** możesz spłacać je w dowolnym terminie, pod warunkiem uregulowania pełnej kwoty przed przystąpieniem do kursu Pierwsza Pomoc Przedmedyczna lub egzaminu końcowego. Opiekunwzlobku.pl nie narzuca harmonogramu spłat ani nie wysyła przypomnień o konieczności uregulowania rat – obowiązek terminowej spłaty leży po stronie uczestnika kursu.

UWAGA 3: Dostęp do kursu ważny jest 2 lata.